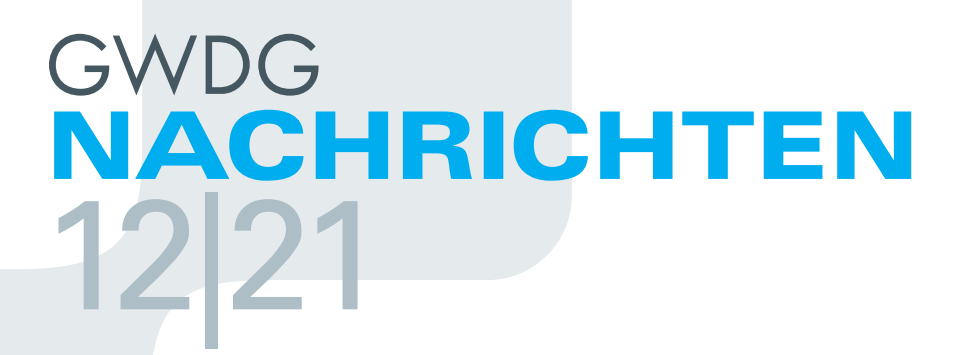

Services for Research Data Management Veranstaltungsmanagement mit Indico GÉANT TCS PKI-Backend

ZEITSCHRIFT FÜR DIE KUNDEN DER GWDG

Weihnachten und einen <sup>guten</sup> Rutsch ins neue Jahr!

Frohe

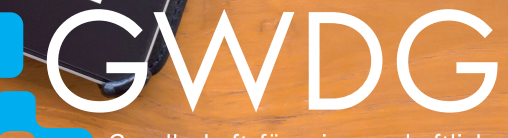

Gesellschaft für wissenschaftliche Datenverarbeitung mbH Göttingen

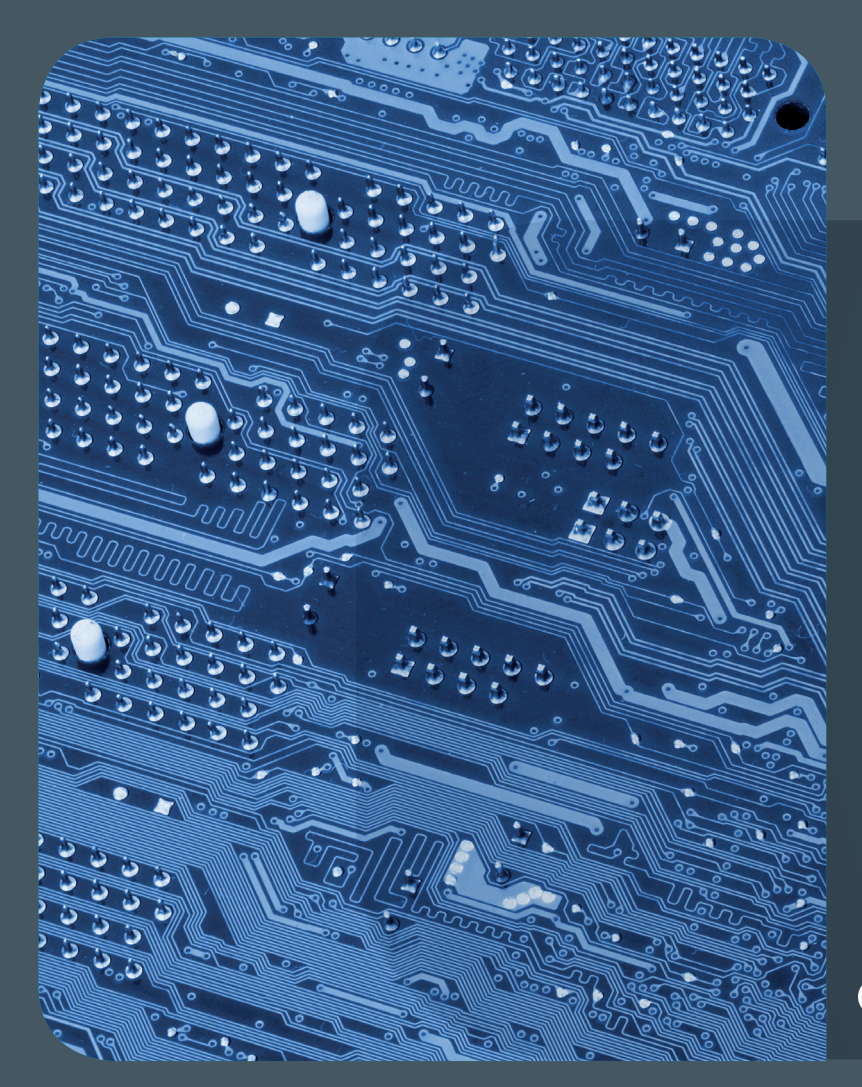

# GWDG NACHRICHTEN

# Inhalt 12|21

**4 Services for Research Data Management** 6 Veranstaltungsmanagement mit Indico 9 Das GÉANTTCS PKI-Backend für DRAOs 21 Kurz & knapp 23 Stellenangebot 24 Personalia 25 Academy

#### Impressum

Zeitschrift für die Kunden der GWDG

ISSN 0940-4686 44. Jahrgang Ausgabe 12/2021

Erscheinungsweise: 10 Ausgaben pro Jahr

www.gwdg.de/gwdg-nr

Auflage:

© sutichak - stock.adobe.com (1) © monsitj - stock.adobe.com (5) © edelweiss - Fotolia.com (8) © pterwort - Fotolia.com (22) © nito - Fotolia.com (23) © Robert Kneschke - Fotolia.com (25) © MPIbpc-Medienservice (3, 24) © GWDG (2)

Herausgeber: Gesellschaft für wissenschaftliche Datenverarbeitung mbH Göttingen Burckhardtweg 4 37077 Göttingen Tel.: 0551 39-30001 Fax: 0551 39-130-30001

**Redaktion:** Dr. Thomas Otto E-Mail: thomas.otto@gwdg.de

Herstellung: Maria Geraci E-Mail: maria.geraci@gwdg.de

Druck: Kreationszeit GmbH, Rosdorf

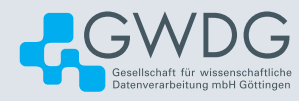

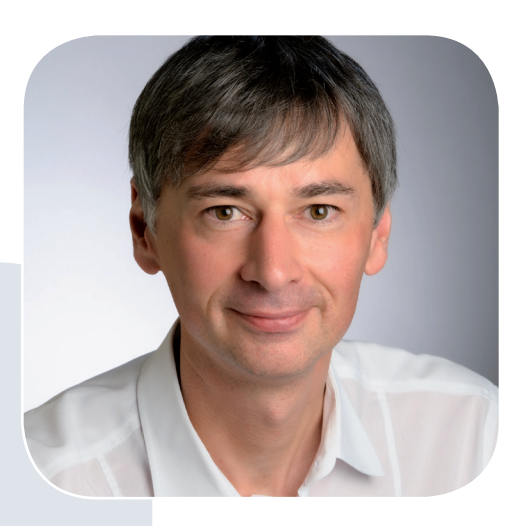

Prof. Dr. Ramin Yahyapour ramin.yahyapour@gwdg.de 0551 201-1545

#### Liebe Kund\*innen und Freund\*innen der GWDG,

im Rückblick wird das Jahr 2021 wahrscheinlich als Übergangsjahr in Erinnerung bleiben. Die diversen Einschränkungen durch die Pandemie waren zwar nicht mehr neu, aber eine Normalisierung hat sich noch nicht eingestellt. Homeoffice und Videokonferenzen dominierten weiterhin den Arbeitsalltag, während die ebenfalls wichtige soziale Interaktion leider zu kurz kam. Für die GWDG gab es mit dem Bezug des neuen Rechenzentrums größere Veränderungen, welche aber erst in 2022 zum Tragen kommen, wenn mehr Infrastruktur aufgebaut ist und mehr Mitarbeitende regelmäßig im Gebäude arbeiten. Die GWDG war in diesem Jahr weiterhin erfolgreich, um Forschungsprojekte zu unterstützen und überregionale Infrastrukturinitiativen zu begleiten. Ich bin zuversichtlich, dass im kommenden Jahr neue Herausforderungen zu Chancen werden.

So wünsche ich Ihnen und Ihren Familien geruhsame Feiertage und einen guten Start in ein erfolgreiches Jahr 2022 in allerbester Gesundheit.

Ramin Yahyapour

GWDG – IT in der Wissenschaft

# Services for Research Data Management

Text and Contact: Prof. Dr. Philipp Wieder philipp.wieder@gwdg.de 0551 201-1576 Nowadays, researchers frequently produce and re-use large amounts of data across almost all scientific disciplines. The management of this research data became an essential task for many researchers and an integral part of the planning and execution of research projects. In order to provide our users with the best possible support also in this area, we offer a growing portfolio of services for research data management. This article provides a brief introduction into the topic and describes selected services.

#### **RESEARCH DATA MANAGEMENT**

Integrated and concise data management is a core pillar of innovative research. The respective research data life-cycle comprises steps like plan and design, collect and capture, collaborate and analyse, manage, store and preserve, share and publish, as well as discover, re-use and cite [1]. The implementation of such a life-cycle at an institute or in a project normally involves a number of different expertise from domain experts, data scientists, or IT specialists, and contributions as well as services from various players like libraries, service providers, or data centres.

As a service provider for the Max Planck Society, the Georg-August-Universität Göttingen, and many other academic customers, we see it as our mission to support you here and provide long-lasting services for research. Over the years, the GWDG has therefore developed together with partners like the Göttingen eResearch Alliance (eRA) [2] a growing portfolio of services for research data management. These services are available for individual researchers, projects, and whole institutions. They are already integrated into research life-cycles of various SFBs, projects from the National Research Data Infrastructure (NFDI) [3] or related to EOSC [4].

In this article, we briefly highlight a selection of the research data management services that we offer to the Georg-August-Universität Göttingen, the Max Planck Society, and other user communities from research and academia.

#### **DATA REPOSITORY**

GRO.data [5] is a universal repository for research data that we operate based on the open-source software Dataverse [6]. In addition to its primary purpose, which is the publication of research data, it offers a variety of functions that support you working with research data management. You can edit your data and metadata, use version control, and share individual data sets or data collections with your colleagues. Once you are ready, you can publish your data including metadata and receive a persistent reference like a DOI to be used as a reference in publications. Furthermore, it is possible to apply project-specific metadata schema. This has been already successfully implemented for large collaborative projects like SFBs to sustain large amounts of data also after the end of the projects.

GRO.data is available to all customers of the GWDG. The service is integrated into the GWDG infrastructure and accessible through single sign-on. External project and collaboration partners can also be invited to use the service.

#### DATA MANAGEMENT PLANNING

With GRO.plan [7] we offer a service that guides you step by step towards the definition of a data management plan (DMP). Depending on the research subject or the funding programme, GRO.plan offers tailored questionnaires. Requirements of the DFG and the European Commission, among others, are taken into account. Status and progress of the plans remain visible and adaptable through versioning. You can adapt your DMPs over the lifetime of your project, share DMPs, export them to different formats and publish them.

GRO.plan is based on the open-source software RDMO [8] and can be used by all customers of the GWDG. It is accessible through single sign-on and can also be used by your project and collaboration partners.

### Services für das Forschungsdatenmanagement

Heutzutage werden von Forschenden in fast allen wissenschaftlichen Disziplinen große Mengen an Daten produziert und wiederverwendet. Das Management dieser Forschungsdaten ist für viele Forschende zu einer wesentlichen Aufgabe geworden und darüber hinaus ist es mittlerweile ein integraler Bestandteil der Planung und Durchführung von Forschungsprojekten. Um unsere Nutzer\*innen auch in diesem Bereich bestmöglich zu unterstützen, bieten wir ein wachsendes Portfolio an Dienstleistungen für das Forschungsdatenmanagement an. Dieser Artikel gibt eine kurze Einführung in das Thema und beschreibt ausgewählte Dienste.

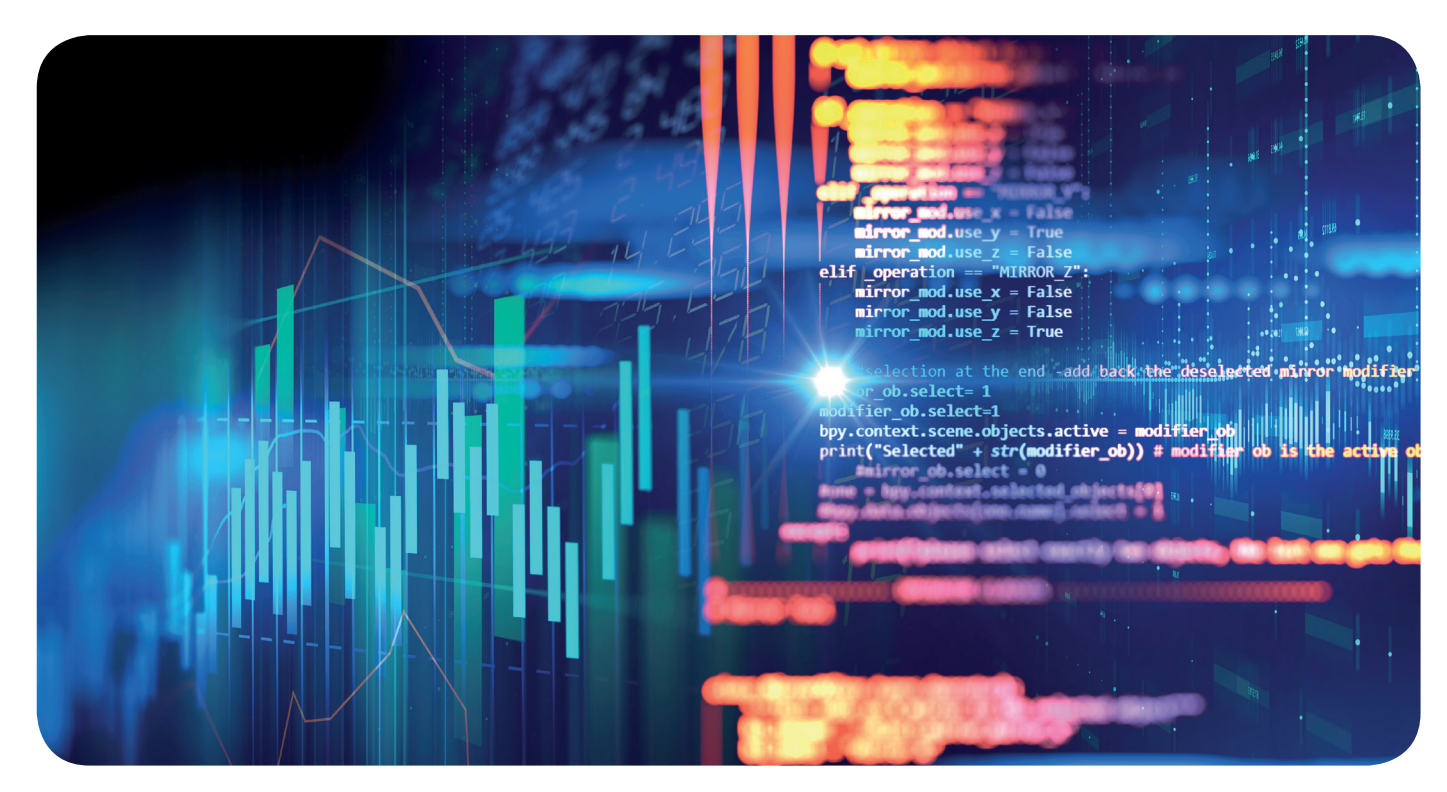

#### **MANAGEMENT OF LARGE INSTRUMENTS**

GRO.instruments offers you a web-based management platform for research instruments and enables collaboration across laboratories, institutes or organisational boundaries. The service can be used to manage instruments, schedule their usage, generate usage reports, and maintain an institutional overview. Furthermore, it is possible to manage usage requests directly and grant access to selected users on specific instruments.

GRO.instruments is currently used in production by selected customers of the GWDG. In case you are interested to use it for your institute or service unit, please contact *support@gwdg.de*.

#### **PERSISTENT IDENTIFIERS**

Persistent identifier (PID) services offer you the possibility to generate permanent and referable identifiers for research results like data, papers, or images [9]. Furthermore, you can receive institutional prefixes that make all generated PIDs recognisable as belonging to your institution. You can create and maintain PIDs via either a GUI or REST interface. The GWDG operates a local resolver for PIDs and, as a partner of the ePIC consortium [10], provides access to a highly available European PID infrastructure. In addition, especially for the humanities, you have the possibility to get DOIs via the service GRO.identifiers of the eRA.

We offer quick and easy access to all customers to the creation of individual PIDs via a self-service area. There you have the possibility to create and edit PIDs via the browser and to maintain a list of your PIDs. If you need a larger number of PIDs or would like to integrate them into your application, please contact us via *support@gwdg.de*.

#### **DATA ARCHIVING**

We operate archive servers for easy and long-term storage of large amounts of data [11]. Via hierarchical storage management (HSM), files are automatically transferred to tape storage after longer periods of inactivity and also automatically restored in a few minutes if required.

In addition, we consult users and implement tailored solutions for large-scale archiving tasks. Examples include "Archival Cultural Heritage Online" [12] as part of the Research Program "History of the Max Planck Society" and the long-term preservation system of the German National Library [13]. Such archiving and preservation solutions are built for archiving structured data sets where metadata should remain searchable and easy to find even when archived. We are happy to work with you on archiving particularly large data sets and developing customised research data management solutions for you. Please also use *support@gwdg.de* for your request.

#### **REFERENCES AND FOOTNOTES**

- [1] https://www.yorksj.ac.uk/students/library/research-support/ research-data-management/
- [2] https://www.eresearch.uni-goettingen.de/
- [3] https://www.nfdi.de/
- [4] https://eosc-portal.eu/
- [5] https://data.goettingen-research-online.de/ GRO refers to "Göttingen Research Online", a collection of research data management services. Despite the brand name, the services are available to all users of GWDG services.
- [6] https://dataverse.org/
- [7] https://plan.goettingen-research-online.de/
- [8] https://rdmorganiser.github.io/en/
- [9] https://www.gwdg.de/research-data-management/persistentidentifier-pid/epic-pid-search
- [10] https://www.pidconsortium.net/
- [11] https://www.gwdg.de/storage-services/data-archiving
- [12] https://gmpg.mpiwg-berlin.mpg.de/de/forschungsprogramm/ kooperationspartner
- [13] https://www.dnb.de/EN/Professionell/Erhalten/LZA-System/ lza-system.html

#### Text und Kontakt: Sina Trabert sina.trabert@gwdg.de 0551 39-30289

Veranstaltungsmanagement mit Indico

Die GWDG bietet seit dem 20. September 2021 für das Konferenz- und Veranstaltungsmanagement die Open-Source-Software "Indico" im Rahmen eines Pilotprojektes an. Indico löst damit für diesen Anwendungsbereich die bisher eingesetzte Software "Lotus Notes" ab. Im Unterschied zu Lotus Notes können die Pilotnutzer\*innen mit Indico ihre Veranstaltungen nun selbstständig erstellen und verwalten, was ihnen zudem eine große Flexibilität und viele neue Designmöglichkeiten bietet.

#### **INDICO BEI DER GWDG**

Indico ist eine vom CERN entwickelte Open-Source-Software und findet im Bereich des Konferenz- und Veranstaltungsmanagements weite Verbreitung. Sie ist eine Webanwendung. Mithilfe von Indico können Vorträge, Meetings und Konferenzen organisiert werden. [1]

Aktuell befindet sich die GWDG mit Indico in einer Pilotphase, um in einem kleinen Rahmen zunächst wertvolle Erfahrungen zu sammeln und die Software ausgiebig zu erproben, bevor der Dienst dann in den Regelbetrieb geht. Von der Max-Plank-Gesellschaft nehmen einige Institute als Pilotinstitute an dem Pilotprojekt teil. Des Weiteren setzt die Verwaltung eines Departments der Universität Göttingen Indico ein. Von der GWDG partizipieren zudem zurzeit deren Öffentlichkeitsarbeit und Verwaltung. Weitere Interessenten sind herzlich eingeladen, an dem Pilotprojekt teilzunehmen. Partizipieren können alle Kund\*innen der GWDG mit ihren Instituten und Abteilungen. Wenn Sie an dem Pilotprojekt teilnehmen möchten, melden Sie sich bitte per Single Sign-on (SSO) mit Ihrer primären E-Mail-Adresse auf https://events.gwdg.de an und erstellen sich dann dort ein Indico-Profil. Für das Erstellen des Profils benötigen Sie außer Ihrer E-Mail-Adresse nur noch Ihren Vor- und Nachnamen. Anschließend senden Sie uns bitte Ihre Anfrage an veranstaltungen@gwdg.de.

Im Moment wird die Indico-Version 3.03 verwendet. Indico löst im Bereich Veranstaltungsmanagement die bisher dafür eingesetzte Software "Lotus Notes" ab. Die Software "Indico" bietet eine große Flexibilität, indem die Pilotnutzer\*innen ihre Veranstaltungen selbstständig erstellen und verwalten können. In Indico gibt es u. a. die Funktion der Änderungsverfolgung, mit der nachvollzogen werden kann, welche Personen Änderungen an den Kategorien oder den Veranstaltungen vorgenommen haben. Des Weiteren bietet Indico einen Export von Veranstaltungsinformationen zum Kalenderimport an. Hier können die Nutzer\*innen die zukünftigen Veranstaltungen als iCalendar-File oder als Link in ihren Kalender importieren lassen.

#### ERSTELLEN UND VERWALTEN VON KATEGORIEN

Es besteht die Möglichkeit, in Indico Kategorien zu erstellen. Kategorien werden erstellt, um weitere (Unter-)Kategorien anzulegen oder um Veranstaltungen gruppieren zu können. Die oberste Kategorie in Indico ist die Home-Kategorie. Ihr sind alle anderen Kategorien untergeordnet. [2]

In einer Kategorie kann entweder eine neue Unterkategorie oder eine neue Veranstaltung erstellt werden. Allerdings ist es nicht möglich, in einer Kategorie gleichzeitig eine Veranstaltung und eine Unterkategorie anzulegen. [3]

Im Moment finden sich unter der Hauptkategorie "Home" drei weitere Unterkategorien: die Georg-August-Universität, die Gesellschaft für wissenschaftliche Datenverarbeitung mbH Göttingen und die Max-Planck-Gesellschaft (siehe Abbildung 1). In jeder dieser drei Kategorien befinden sich jeweils weitere Unterkategorien der einzelnen Institute und Abteilungen. In den Unterkategorien können die einzelnen Institute und Abteilungen weitere Unterkategorien oder Veranstaltungen erstellen. Nutzer\*innen bekommen jeweils eine Berechtigung an der entsprechenden Kategorie, sodass sie nur in der eigenen Kategorie neue Veranstaltungen oder weitere Unterkategorien erstellen und verwalten können.

In Indico gibt es viele Designmöglichkeiten, indem z. B. bei den einzelnen Kategorien ein eigenes Logo hinzugefügt werden

#### Event Management with Indico

Since September 20, 2021, the GWDG offers the open source software "Indico" for conference and event management as part of a pilot project. Indico replaces the previously used software "Lotus Notes" for this area of application. In contrast to Lotus Notes, the pilot users can now create and manage their events independently with Indico, which also offers them great flexibility and many new design options.

| Navigate to a category                                             | 2                |
|--------------------------------------------------------------------|------------------|
| Search                                                             |                  |
| Home                                                               |                  |
| Georg-August-Universität                                           | ≣1 1             |
| Gesellschaft für wissenschaftliche Datenverarbeitung mbH Göttingen | <b>Ⅲ</b> 4   3   |
| Max-Planck-Gesellschaft                                            | <b>Ⅲ</b> 22   15 |
|                                                                    |                  |

#### 1\_Kategorienstruktur

kann. Auch besteht die Möglichkeit, bei jeder Kategorie ein Icon hinzuzufügen.

#### VERANSTALTUNGSTYPEN

In Indico gibt es drei verschiedene Veranstaltungstypen: den Vortrag, das Meeting und die Konferenz. Ein Vortrag kann eine Präsentation beinhalten und mit vielen Redner\*innen oder einem/ einer Redner\*in abgehalten werden. Normalerweise umfasst ein Meeting mehrere Präsentationen. Die Dauer eines Meetings kann variieren: Ein Meeting kann einen Tag oder mehrere Tage dauern, wobei ein Meeting aber häufig nur an einem Tag veranstaltet wird. Es besteht die Möglichkeit der Organisation von Beiträgen für das Meeting. In einem Meeting können außerdem noch Protokolle hinzugefügt werden. Eine Konferenz umfasst in der Regel einige Tage und es können mehrere Sitzungen parallel abgehalten werden. Außerdem besitzen Konferenzen den Vorteil, dass sie Arbeitsabläufe zum Bearbeiten von Abstracts und Unterlagen flexibel ermöglichen. [4]

Nutzer\*innen können bei allen drei Eventtypen verwaltet werden. Auch sind Anmeldungen und die Nutzung von u. a. kollaborativen Tools möglich. Außerdem können Erinnerungs-E-Mails für Events versendet werden. Im Material-Editor können Ordner erstellt und PDFs hochgeladen werden. Nutzer\*innen können in wenigen Schritten ihre erste Veranstaltung erstellen. [5]

Im Vergleich zu einer Konferenz hat ein Vortrag weniger Funktionen und ist in den Designoptionen nicht so flexibel. Bei der Konferenz gibt es viele verschiedene Designoptionen; es können ein Logo und die Farbe des Headers angepasst werden. Des Weiteren können eigene implementierte Stylesheets in Konferenzen verwendet werden. Bei allen Veranstaltungstypen besteht die Möglichkeit, einen Klon von der Veranstaltung zu erstellen. Durch die Verwendung dieser Funktion können Nutzer\*innen einfach und schnell eine neue Veranstaltung auf Basis einer bereits angelegten ähnlichen Veranstaltung erstellen. Indico ist einfach und intuitiv zu verwenden. Sie ist so aufgebaut, dass nach der Erstellung einer Veranstaltung einzelne Module aktiviert werden können. Je nach dem Typ der Veranstaltung können unterschiedliche Module aktiviert werden.

#### **ERSTELLEN EINES ANMELDEFORMULARS**

Ein aktivierbares Modul ist das Anmeldeformular. Nach seier Aktivierung können einzelne Felder zum Anmeldeformular hinzugefügt, gelöscht oder deaktiviert werden. Es stehen verschiedene Feldtypen zur Auswahl, die einem Anmeldeformular

|                                      | ***                |
|--------------------------------------|--------------------|
| Personal Data<br>ill the description | + *                |
| Title                                | Choose a value 🗸   |
| First Name *                         |                    |
| Last Name *                          |                    |
| Email Address *                      |                    |
| Country                              | Select a country V |
| City                                 |                    |
| Address                              |                    |
|                                      |                    |
|                                      |                    |

#### 2\_Beispiel eines Anmeldeformulars

hinzugefügt werden können: u. a. freier Text, Textinput, Zahlen, ein Textfeld, eine Checkbox, ein Kalender, ein Dropdown-Menü, eine Radio Group oder ein Datei-Upload. Zu beachten sind außerdem die Einstellungen für die Registrierungsmöglichkeiten der Teilnehmer\*innen. In Indico gibt es die Option, dass die Registrierung entweder umgehend erfolgen kann oder auch, dass ein Datum mit Uhrzeit für die Eröffnung der Registrierung festgelegt wird und sie dann ab diesem angegebenen Zeitpunkt möglich ist. Dieselbe Funktionalität gibt es auch beim Schließen der Registrierung der Teilnehmer\*innen.

#### **CALL FOR ABSTRACTS**

Bei der Konferenz gibt es u. a. das Modul "Call for Abstracts". Dieses Modul kann aktiviert werden, um das Einreichen von Abstracts zu ermöglichen. Es kann ein Regelsatz für das Submitting von Abstracts erstellt werden, damit die Teilnehmer\*innen eine E-Mail-Benachrichtigung erhalten. Anschließend können Gutachter\*innen beim Reviewing Abstract die eingereichten Abstracts bewerten, indem sie u. a. Kommentare zu den Abstracts schreiben. Richter\*innen können die Abstracts ablehnen oder akzeptieren.

#### WEITERE INFORMATIONEN

#### **Einsteiger-Workshop**

Um Indico kennenzulernen, bieten wir je nach Bedarf einen ca. einstündigen virtuellen Einsteiger-Workshop zum Thema "Die ersten Schritte mit Indico" an. In diesem Workshop zeigen wir Ihnen u. a., wie Sie in wenigen Schritten einen Vortrag in Indico erstellen können. Außerdem werden die verschiedenen Eventtypen vorgestellt. Falls Interesse besteht, an diesem Workshop teilzunehmen, schreiben Sie bitte eine E-Mail an *veranstaltungen@gwdg.de.* Wenn Sie Interesse an Indico haben, besuchen Sie unsere Webseite *https://events.gwdg.de.* 

#### Anleitung

Eine ausführliche Anleitung zum Thema "Veranstaltungsmanagement mit Indico" finden Sie auf *https://docs.gwdg.de/ doku.php?id=de:services:application\_services:workflow\_ management:event\_management.* 

#### **FUSSNOTEN**

[1] – [5] Vgl. https://learn.getindico.io

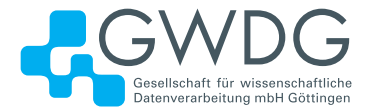

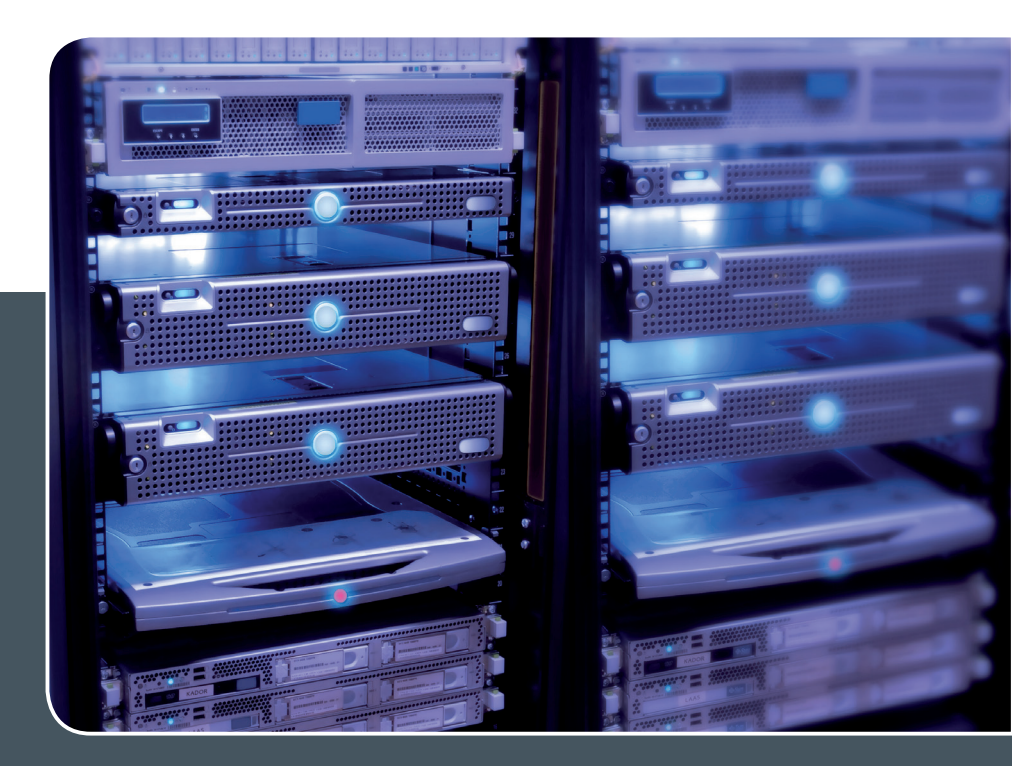

# Servervirtualisierung

#### Ihre Anforderung

Sie benötigen zur Bereitstellung eines Dienstes einen Applikations- oder Datenbankserver. Ihnen fehlen Platz, Hardware, Infrastruktur oder Manpower. Gleichzeitig soll der Server möglichst hochverfügbar und performant sein.

#### **Unser Angebot**

Wir bieten Ihnen die Möglichkeit des Hostings von virtuellen Servern für Ihre Anwendungen basierend auf VMware ESX. Sie können Ihre eigenen virtuellen Maschinen verwalten, die in unserer zuverlässigen Rechnerinfrastruktur gehostet werden, die unterschiedliche Verfügbarkeitsgrade unterstützen. Unsere Installation hält die Best-Practice-Richtlinien von VMware ESX ein. Sie bleiben Administrator Ihres eigenen virtuellen Servers, ohne sich mit der physikalischen Ausführungsumgebung beschäftigen zu müssen.

#### **Ihre Vorteile**

 > Leistungsfähiges VMware-Cluster mit zugehörigem Massenspeicher

- > Hohe Ausfallsicherheit und Verfügbarkeit durch redundante Standorte und Netzwerkverbindungen sowie USV-Absicherung
- > Umfassender administrativer Zugang zu Ihrem Server im 24/7-Selfservice
- > Möglichkeit der automatisierten Sicherung des Servers auf unsere Backupsysteme
- > Zentrales Monitoring durch die GWDG
- Große Flexibilität durch Virtualisierungstechnologien wie Templates, Cloning und Snapshots
- Schutz vor Angriffen aus dem Internet durch leistungsfähige Firewallsysteme sowie ein Intrusion Prevention System

#### Interessiert?

Jede\*r Nutzer\*in mit einem gültigen Account bei der GWDG kann das VMware-Cluster nutzen. Um einen virtuellen Server zu beantragen, nutzen Sie bitte die u. g. Webadresse.

# Das GÉANT TCS PKI-Backend für DRAOs

Text und Kontakt: Thorsten Hindermann

thorsten.hindermann@gwdg.de 0551 39-30307 Mit der Migration der DFN-PKI im Sicherheitsniveau "Global" in Richtung GÉANT TCS PKI-Backend leitet der DFN-Verein einen Übergang seiner bisher selbst betriebenen Public-Key-Infrastruktur (PKI) in die vom GÉANT TCS betriebene Infrastruktur ein, die nach bisherigen Vorstellungen Ende 2023 abgeschlossen sein soll. In diesem Artikel sollen für die zuerst betroffenen Teilnehmerservice-Mitarbeiter\*innen der MPG-, Uni Göttingen- und GWDG-CA, im neuen Sprachgebrauch DRAOs genannt, die wichtigsten Funktionen und Möglichkeiten beschrieben werden, damit diese in die Lage versetzt werden, nach und nach Server- und Nutzerzertifikate in das neue GÉANT TCS PKI-Backend zu migrieren.

#### EINLEITUNG

Durch die immer strenger werdenden Auflagen des CA/Browser-Forums [1] zum Betrieb von öffentlichen Certifications Authorities (CAs) wird es für den DFN-Verein immer schwieriger, die DFN-PKI im Sicherheitsniveau "Global" noch weiter sinnvoll zu betreiben. Deshalb hat sich der DFN-Verein entschlossen, sich dem GÉANT Trusted Certificate Service, kurz GÉANT TCS, anzuschließen und dessen für National Research and Education Network, kurze NREN, bereitgestellte PKI zu nutzen. Durch einen Wechsel des CA-Anbieters Ende letzten Jahres sah der DFN-Verein nun eine gute Gelegenheit, beim GÉANT TCS mit einzusteigen. Nach einer Pilotphase in Q1/Q2 2021, bei der die GWDG einer dieser Pilotteilnehmer war, wurde das Ausrollen an die gesamten Teilnehmer des DFN-Vereins, unter anderem auch die MPG, Uni Göttingen und GWDG, in Q3 gestartet. Ende September waren dann für alle drei CAs (MPG, Uni Göttingen und GWDG) die gesamte Infrastruktur und alle Zugänge für die DRAOs und deren Zuordnung zu deren Departments erfolgt. Seit diesem Zeitpunkt ist es nun möglich, Server- und Nutzerzertifikate von der DFN-PKI in Richtung GÉANT TCS zu migrieren.

Dies sollte auch getan werden, da der DFN-Verein selber einen entsprechenden Zeitplan hat, die DFN-PKI im Sicherheitsniveau "Global" durch GÉANT TCS abzulösen. Dieser sieht vor, dass nur noch bis Ende 2022 Serverzertifikate und bis Ende 2023 Nutzerzertifikate in bisheriger Form beantragt werden können. Und gerade bei den Serverzertifikaten drohen ja die Browser-Hersteller damit, in absehbarer Zeit nur noch Serverzertifikate mit einer Laufzeit von 90 Tagen als gültig anzuerkennen. Der damit einhergehende Aufwand der Beantragung und Ausstellung von Zertifikaten beim Vorhandnsein vieler Server steht dann in keinem vertretbaren Aufwand mehr und muss dringend automatisiert werden.

Als vorweggenommenes Fazit kann gesagt werden, das GÉANT TCS ist weniger bürokratisch und von den Abläufen schlanker sowie besser automatisierbar.

#### BEGRIFFSERKLÄRUNGEN

In der GÉANT TCS gibt es neue Namen für bisherige Funktionen in der DFN-PKI. Hier eine Liste dieser neuen Namen in der Form DFN-PKI -> GÉANT TCS

- DFN -> Mandant
- · CA -> Organisation
- · RA -> Department
- · DFN-MA -> MRAO (Mandant Authority Officer)
- HP-PKI -> RAO (Registration Authority Officer)
- TS-MA -> DRAO (Department Registration Authority Officer)

#### LOGIN/ANMELDUNG

Nach dem Login im Sectigo Certificate Manager unter [2] muss das initiale Passwort zwingend geändert werden. Danach bitte gleich den privaten Schlüssel für die Zertifikatwiederherstellung erzeugen und gut abspeichern (siehe Abschnitt

# The GÉANT TCS PKI Backend for DRAOs

With the migration of the DFN PKI in the security level "Global" towards the GÉANT TCS PKI backend, the DFN-Verein is initiating a transition of its previously self-operated public key infrastructure (PKI) into the infrastructure operated by GÉANT TCS, which according to previous ideas should be completed by the end of 2023. In this article, the most important functions and possibilities are to be described for the first affected subscriber service employees of the MPG-, Uni Göttingen- and GWDG-CA, called DRAOs in the new parlance, so that they are enabled to gradually migrate servers and user certificates to the new GÉANT TCS PKI backend.

| Edit Client Admin                                                                                  | ×              |
|----------------------------------------------------------------------------------------------------|----------------|
| thindermann6     ID     35560     ACTIVE       Thorsten Hindermann     thorsten.hindermann@gwdg.de | ,              |
| Role & Privileges                                                                                  | Authentication |
| Client Certificate<br>Client Certificate Serial Number                                             |                |
| 84:CA:63:B9:40:CB:F3:31:0C:77:94:84:2F:8E:AF:BA                                                    |                |
| 27:B9:FE:63:70:0B:7B:63:CE:B8:40:F0:69:8D:24:36                                                    |                |

Abb. 1

| Legacy Key Encryption Initialize Encryption |            |                                    |                      |
|---------------------------------------------|------------|------------------------------------|----------------------|
|                                             | SCOPE      | NAME                               | STATUS               |
|                                             | Department | Gesellschaft für wissenschaftliche | Public key is loaded |
|                                             | Department | PKI42 / Gesellschaft für wissensch | Not Initialized      |
|                                             | Department | PKI6 / Gesellschaft für wissenscha | Public key is loaded |

"Schlüsselsicherung für Ihr Department (Key ecrow").

#### Weitere Einstellungen

Für die weiteren Login-Optionen empfiehlt es sich, ggf. einen weiteren "Arbeits"-Account anzulegen, der zusätzlich mit einem Zertifikat als zweiter Faktor abgesichert werden kann oder für den die Anmeldung per SSO eingestellt wird.

#### Zertifikat

Um den Account mit einem Zertifikat als zweiten Faktor abzusichern (neben Nutzername und Passwort), muss folgende Bedingung erfüllt sein: Die E-Mail-Adresse des DRAO-Accounts muss mit der E-Mail-Adresse in einem Nutzerzertifikat übereinstimmen. Erst dann wird in der Dropdown-Liste das entsprechende Zertifikat angezeigt.

Um dorthin zu gelangen, ist wie folgt vorgehen: ≡ > Settings > Admins, den zu bearbeitenden DRAO-Account anklicken und auf die Schaltfläche "Edit" klicken. In dem Dialog auf "Authentication" klicken und mit einem Klick auf die Auswahlliste das entsprechende Zertifikat auswählen (siehe Abbildung 1).

#### SSO-Login

Für die Anmeldung mittels SSO-Login müssen alle Voraussetzungen für SSO erfüllt sein. Um zu überprüfen, ob alle Voraussetzungen erfüllt sind, schauen Sie bitte im Abschnitt "Vorbereitende Schritte für den SSO-Login". Wenn die in diesem Abschnitt beschriebenen Anmeldungen ohne Fehlermeldungen funktionieren, sind die Voraussetzungen geschaffen.

Als DRAO können Sie sich selber nicht den SSO-Login einstellen. Dazu geben Sie dem Autor dieses Artikels als RAO Bescheid, denn als RAO kann er die zusätzliche SSO-Anmeldung für Sie einschalten.

| Info | rmation                                                                                                 | ×  |
|------|----------------------------------------------------------------------------------------------------|----|
| 0    | You have to initialize encryption, i.e. generate your Master key pair in order to use Client Certificat | e. |
|      | c                                                                                                    | К  |

Abb. 2

#### SCHLÜSSELSICHERUNG FÜR IHR DEPARTMENT (KEY ESCROW)

Wichtiger Hinweis vorweg: Schlüssel- bzw. Zertifikatwiederherstellung funktioniert nur mit von Ihnen als DRAO in Ihrem Department manuell angelegten Nutzerzertifikaten, nicht für die vom Nutzer via SSO-Login beantragten und ausgestellten Zertifikate.

Damit Sie in der Lage sind, Zertifikate wiederherzustellen, müssen Sie den privaten Schlüssel Ihres Departments erzeugen und sicher speichern und verwahren. Wenn Sie mehr als ein DRAO in Ihrem Department sind, sprechen Sie sich bitte ab, damit die Generierung des privaten Schlüssels für das Department nur einmal ausgeführt wird.

Solange Sie den Schlüssel nicht erzeugt haben, wird Ihnen bei jedem Login in Ihr Department

a) eine Warnung angezeigt und (siehe Abbildung 2) und

b) können Sie vorher keine Zertifikate ausstellen.

Die Schlüsselerzeugung für die Zertifikat-Wiederherstellung erreichen Sie unter ≡ ->Settings->Legacy Key Encryption. Klicken Sie das entsprechende Department an und anschließend auf die Schaltfläche "Initialize Encryption" (siehe Abbildung 3).

Folgen Sie den Anweisungen in dem nun erscheinenden Dialog, der den privaten Schlüssel für das Wiederherstellungszertifikat enthält (siehe Abbildung 4). Wenn Sie den privaten Schlüssel sicher gespeichert haben, klicken Sie auf die Schaltfläche "Done". Es erfolgt eine Sicherheitsabfrage. Jetzt können Sie mit einem Klick auf die Schaltfläche "YES" bestätigen (siehe Abbildung 5).

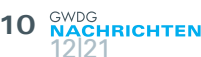

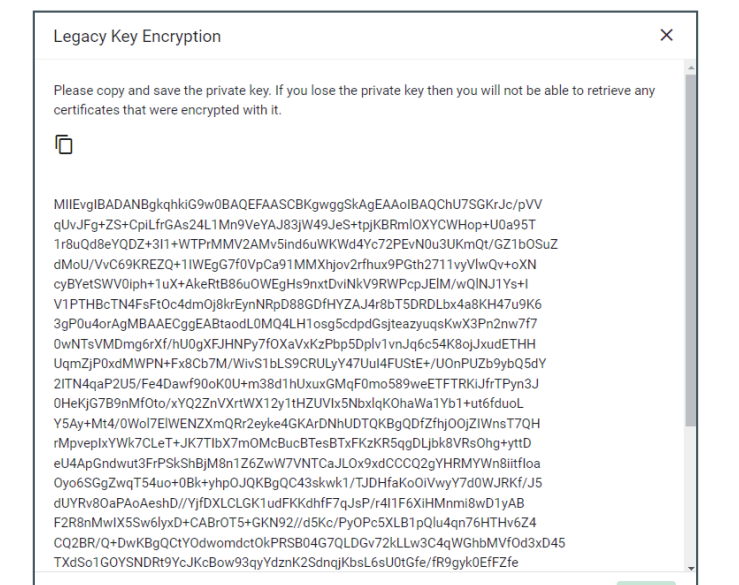

Cancel Done

×

Yes

Abb. 4

| Certificate Manager                                  |    |
|------------------------------------------------------|----|
| 2 Did you save the private key in a secure location? |    |
|                                                      | No |

#### Abb. 5

| Add New Client Admin |        | X    |
|----------------------|--------|------|
| Username *           |        |      |
| thindermann42        |        |      |
| Email *              |        |      |
| thinder@gwdg.de      |        |      |
| Forename *           |        |      |
| Thorsten-42          |        |      |
| Sumame *             |        |      |
| Hindermann           |        |      |
|                      |        |      |
| Title                |        |      |
|                      |        |      |
| Telephone Number     |        |      |
|                      |        |      |
| Street               |        |      |
|                      |        |      |
| Locality             |        |      |
|                      |        |      |
| State / Province     |        |      |
|                      |        |      |
| MONTAL L'ORA         | Cancel | Save |

Nach der Aktion ist der öffentliche Schlüssel in Ihrem Department für die Zertifikatswiederherstellung vorhanden (siehe Abbildung 6).

#### **ANLEGEN WEITERER DRAOS**

Als DRAO haben Sie die Möglichkeit, selber weitere Kolleg\*innen als DRAOs anzulegen. Unter ≡ >Settings > Admins klicken Sie oben ganz rechts auf die Schaltfläche "+" und erstellen einen neuen Account für den weiteren DRAO. Im Dialogfeld füllen Sie Pflichtangaben für den neuen DRAO aus und klicken anschließend auf die Schaltfläche "Save" (siehe Abbildung 7).

Unter dem Registerkartenreiter "Roles & Priviliges" können Sie mit den Schaltern einstellen, für welche Zertifikattypen der neue DRAO zuständig sein soll (siehe Abbildung 8). Wenn Sie einen Schalter nach rechts verschieben wird ein Bereich mit einem Stift-Symbol sichtbar. Klicken Sie auf diesen Stift, um das oder die Departments auszuwählen, in der bzw. denen der neue DRAO für diesen Zertifikattyp zuständig sein soll. Mit einem Klick auf die Schaltfläche "OK" wird diese Auswahl bestätigt (siehe Abbildung 9).

Soll der neue DRAO seinerseits weitere DRAOs in Ihrem Department anlegen können, so können Sie das unter "Priviliges" als DRAO selber nicht anklicken. In diesem Fall treten Sie wieder mit uns in Kontakt, damit wir diese Privilegien für den neuen DRAO einmalig setzen. Denn die Vergabe dieser Privilegien können nur wir als RAO einrichten.

Im Registerkartenreiter "Authentication" vergeben Sie noch das initiale Passwort für den neue DRAO. Dieses wird zwangsweise bei der ersten Anmeldung des neuen DRAO geändert. Sollte der DRAO dann auch über ei Nutzerzertifikat verfügen, dessen E-Mail-Adresse gleich der E-Mail-Adresse des DRAO-Accounts ist, besteht die Möglichkeit der Absicherung der Anmeldung an der Sectigo-Webseite (Sectigo Certificate Manager, kurz SCM) über den zweiten Faktor dieses Zertifikats, das in der Ausklappliste ausgewählt werden kann (siehe Abbildung 10).

Mit einem Klick auf "Save" ist der neue DRAO angelegt. Lassen Sie diesem die Zugangsdaten zukommen, damit er sich anmelden kann.

#### VORBEREITENDE SCHRITTE FÜR DEN SSO-LOGIN

Für den Test, ob alle Vorbereitungen für den SSO-Login an den Sectigo-Webseiten funktionieren, gibt es zwei URLs:

- 1. Von der DFN-AAI -> [3]
- 2. Von Sectigo -> [4]

Erst wenn Sie sich an diesen beiden Shibboleth-Testwebseiten erfolgreich anmelden konnten, wird auch Ihre Anmeldung

| Legacy Key En | cryption   |                                    |                      |
|---------------|------------|------------------------------------|----------------------|
|               | SCOPE      | NAME                               | STATUS               |
|               | Department | Gesellschaft für wissenschaftliche | Public key is loaded |
|               | Department | PKI42 / Gesellschaft für wissensch | Public key is loaded |
|               | Department | PKI6 / Gesellschaft für wissenscha | Public key is loaded |

Abb. 7

| Add New Client Admin                                                                     |                                   |                                    |                |
|------------------------------------------------------------------------------------------|-----------------------------------|------------------------------------|----------------|
| (A) thindermann42<br>Thorsten-42 Hindermann<br>thinder@gwdg.de                           |                                   |                                    |                |
| Role                                                                                     | & Privileges                      | _                                  | Authentication |
| Role<br>DRAO Admin<br>Certificate Types<br>SSL Certificates<br>Organizations/Departments | Please select an c                | arganization/department            |                |
| Client Certificates<br>Code Signing Certificates                                         |                                   |                                    |                |
| Privileges                                                                               |                                   |                                    |                |
| Allow creation of peer admin users                                                       | Allow editing of peer admin users | Allow deleting of peer admin users | Allow DCV      |
| Allow SSL details changing                                                               | Allow SSL auto approve            | WS API use only                    |                |

HRICHTEN

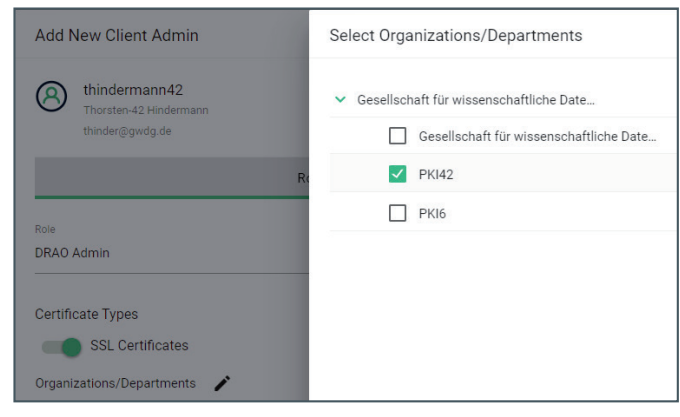

#### Abb. 9

| displayName                 | urn:oid:2.16.840.<br>1.113730.3.1.241 | Johnny<br>Doe                                         | USED for CN.     |
|-----------------------------|---------------------------------------|-------------------------------------------------------|------------------|
| cn                          | urn:oid:2.5.4.3                       | John Doe                                              | fallback for CN. |
| sn                          | urn:oid:2.5.4.4                       | Doe                                                   | fallback for CN. |
| givenName                   | urn:oid:2.5.4.42                      | John                                                  | fallback for CN. |
| mail                        | urn:oid:0.9.2342.<br>19200300.100.1.3 | johndoe@<br>example.<br>edu                           | yes              |
| eduPersonPrinci-<br>palName | urn:oid:1.3.6.1.4.1.<br>5923.1.1.1.6  | jd@examp-<br>le.edu                                   | yes              |
| eduPersonEntit-<br>lement   | urn:oid:1.3.6.1.4.1.<br>5923.1.1.1.7  | urn:mace:<br>terena.<br>org:tcs:<br>personal-<br>user | yes              |
| schacHomeOrga-<br>nization  | urn:oid:1.3.6.1.4.1.<br>25178.1.2.9   | example.<br>edu                                       | yes              |

Tabelle 1: Sectigo SSO-Attribute

als DRAO mittels SSO-Login funktionieren. Und wenn auch diese gemachten Einstellungen auf die Accounts Ihrer Kolleg\*innen übertragen werden, können sich diese ebenfalls ab diesem Zeitpunkt per SSO-Login ein Zertifikat erstellen.

Ihr Identity Provider, kurz IdP, muss folgende Attribute an den Service Provider, kurz SP, senden (siehe Tabelle 1):

Die Abbildungen 11 und 12 zeigen, wie Beispiele für erfolgreiche SSO-Logins an den beiden genannten Webseiten [3] und [4] aus, wenn alle Attribute erfolgreich übermittelt worden sind.

#### SERVERZERTIFIKATE

Bei den Serverzertifikaten gibt es zwei Möglichkeiten, dass Server zu ihren Zertifikaten kommen, die z. B. für die Absicherung von Webseiten per HTTPS notwendig sind.

#### Certbot

Neben dem von Let's Encrypt bekannten das ACME-Protokoll unterstützenden certbot [5] für UNIX und Windows gibt es noch ein paar andere Programme, die das ACME-Protokoll unterstützten, z. B. win-acme [6] speziell für Windows oder acme.sh [7] für UNIX.

All den genannten Programmen ist gemeinsam, dass sie das External Accouint Binding, kurz EAB, unterstützen. Die EAB-Unterstützung ist ein wichtiger Punkt, den Sie beachten müssen, wenn Sie sich für ein solches Programm entscheiden.

In diesem Artikel wird sich auf den certbot konzentriert, weil das komplette Angebot an ACME-Clients nicht erschöpfend abdeckt und beschrieben werden kann.

| Add New Client Admin                                                                                                    | ×              |
|----------------------------------------------------------------------------------------------------|----------------|
| thindermann42     Thorsten-42 Hindermann     thinder@gwdg.de                                                              | 1              |
| Role & Privileges                                                                                                    | Authentication |
| Password<br>Password *                                                                                                    | _              |
| Confirm Password *                                                                                                    | _              |
| Client Certificate<br>Client Certificate Serial Number<br>Di Di Sabred<br>42:60:6F:31:3F:50:39:F0:AD:54:24:D3:28:D0:32:F7 |                |

#### DFN-AAI: Attribute

Die vom IdP übermittelten Attribute:

eduPersonEntitlement="urn:mace:dir:entitlement:common-lib-terms;urn:mace:dir:entitlement:common-lib-terms"
persistent\_id="https://shibboleth-idp.gwdg.de/gwdg/shibboleth!https://testsp3.aai.dfn.de/shibboleth!7d06b78c897e046649149e1c4237597957f361b1"

#### Session Details

Logout

#### Abb. 11

### 🐼 Successful SSO Check

Thanks for visiting the Sectigo Certificate Manager SSO Check page. You have successfully authenticated to the configured IdP so basic functionality seems to be work correctly.

#### Session Information

| Identity Provider               | https://shibboleth-idp.gwdg.de/gwdg/shibboleth                     |
|---------------------------------|--------------------------------------------------------------------|
| Protocol                        | urn:oasis:names:tc:SAML:2.0:protocol                               |
| Authentication Time             | 1.12.2021, 09:16:48                                                |
| Session Expiration              | 479 minute(s)                                                      |
| Authentication Context<br>Class | urn:oasis:names:tc:SAML:2.0:ac:classes:PasswordProtectedTran sport |
| Authentication Context Dec      | n/2                                                                |

#### Session Attributes

| Attribute Name        | Attribute Value(s)                                                                                                    | Required |
|-----------------------|----------------------------------------------------------------------------------------------------|----------|
| cn                    | <ul><li>thinder</li><li>Thorsten Hindermann</li></ul>                                                                                                    | No       |
| displayName           | <ul><li>Thorsten Hindermann</li><li>Thorsten Hindermann</li></ul>                                                                                                    | No       |
| entitlement           | <ul> <li>urn:geant:dfn.de:dfn-pki:slcs</li> <li>urn:mace:terena.org:tcs:personal-user</li> <li>urn:mace:dir:entitlement:common-lib-terms</li> <li>https://example.org/entitlement/entitlement1</li> <li>urn:mace:dir:entitlement:common-lib-terms</li> </ul> | No       |
| eppn                  | <ul> <li>thinder@gwdg.de</li> </ul>                                                                                                    | Yes      |
| givenName             | • Thorsten                                                                                                    | No       |
| mail                  | <ul> <li>thorsten.hindermann@gwdg.de</li> </ul>                                                                                                    | Yes      |
| schacHomeOrganization | • gwdg.de                                                                                                    | No       |
| sn                    | • Hindermann                                                                                                    | No       |

Abb. 12

| Name *                         |                             |          |
|--------------------------------|-----------------------------|----------|
| example-server-42              |                             |          |
| Organization *                 |                             |          |
| Gesellschaft für wissenschaftl | liche Datenverarbeitung mbH |          |
| Department                     |                             |          |
| PKI6                           |                             | 4        |
| Validation Type OV             |                             |          |
| Domains                        |                             |          |
| Domains                        | Remove All                  | $\oplus$ |
| gwdg.de                        |                             | Î        |
| *.gwdg.de                      |                             | Î        |
|                                |                             |          |
|                                |                             |          |
|                                |                             |          |
|                                |                             |          |
|                                |                             |          |
|                                |                             |          |

#### Account hinzufügen

Unter = > Enrollment > ACME klicken Sie [8] an und klicken anschlißend auf die Schaltfläche "Accounts". In dem dann neu erscheinenden Dialog klicken Sie rechts auf die Schaltfläche "+".

In dem Eingabefeld "Name" geben Sie den Namen des Servers ein. Unter "Organization" wählen Sie die Organisation aus, unter der Ihr Department angesiedelt ist. Bei den Departments

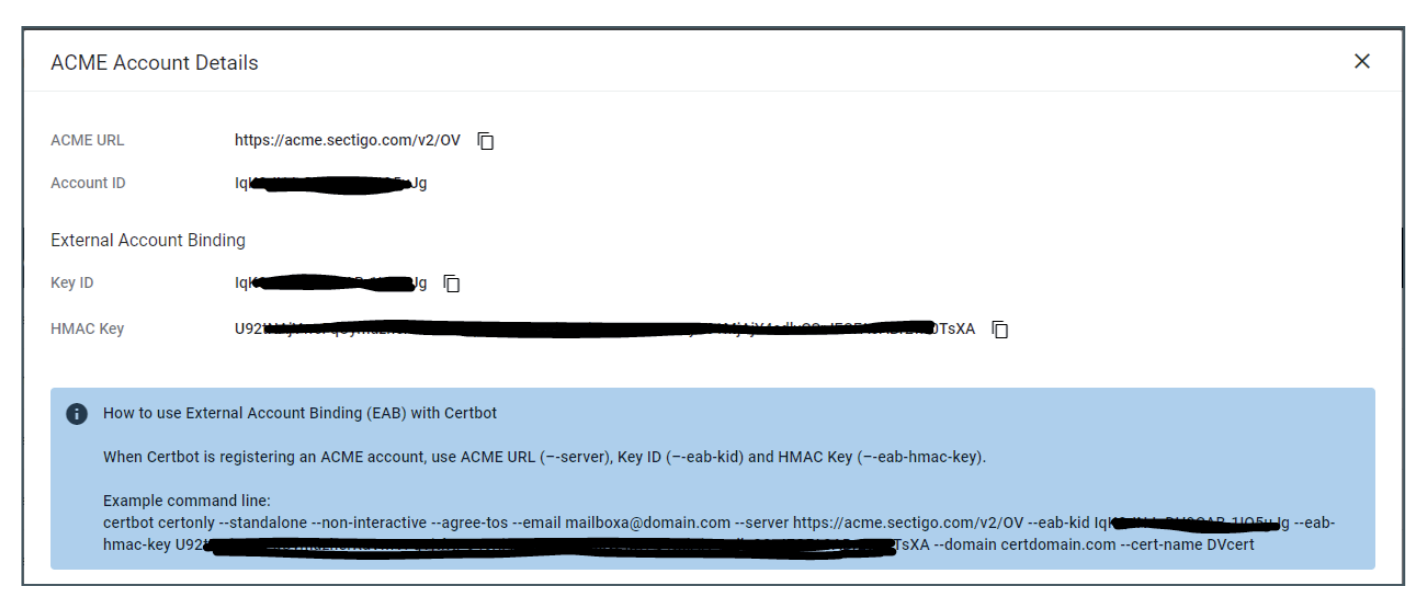

HRICHTEN

können Sie entweder nur Ihr Department auswählen, für das Sie zuständig sind, oder sollten Sie für mehr als nur ein Department zuständig sein, dann können Sie hier wählen, in welchem Department dieser ACME-Server-Account angesiedelt werden soll. Anschließend noch die benötigten Domänen hinzufügen. Danach auf die Schaltfläche "Save" klicken (siehe Abbildung 13).

Im nächsten Dialog werden Ihnen die External Account Binding Information angezeigt. Die drei Informationen ACME URL, Account bzw. Key ID und HMAC Key übermitteln Sie an die das System verwaltende Person (siehe Abbildung 14).

Im folgenden Abschnitt finden Sie eine E-Mail-Vorlage, die sich inzwischen als Informations-E-Mail für die die Systeme verwaltenden Personen bewährt hat. Diese können Sie, wenn Sie möchten, kopieren und für Ihre Zwecke verwenden und abwandeln.

### Beispiel einer bewährten Vorlage für eine Informations-E-Mail an Systemverwalter\*innen

Betreff: ACME Account-Informationen für example-server-42

#### Liebe/r <Name Admin>!

Den certbot können Sie unter diesem URL herunterladen: [5]. Auf dieser Webseite wird angeboten den Web-Server und das verwendete Betriebssystem auszuwählen. Daraufhin bekommen Sie eine Anleitung, wie der certbot via den gängigen Paket-Managern installiert werden kann.

-=ALTERNATIVE=-

Inzwischen existiert im puppet-Repository der GWDG für den certbot ein puppet-Modul. Bitte wenden Sie sich an die puppet-Kolleg\*innen der GWDG, wie Sie dieses Modul einbinden und in Ihrer Server-Konfiguration verwenden.

-=Weitere Alternative=-

Als eine weitere Alternative für UNIX-Systeme gibt es acme.sh [7].

Für example-server-42 sind das die folgenden Parameter:

ACME URL: https://acme.sectigo.com/v2/OV Key ID: <Platzhalter> HMAC Key: <Platzhalter> How to use External Account Binding (EAB) with C

How to use External Account Binding (EAB) with Certbot When Certbot is registering an ACME account, use ACME URL (--server), Key ID (--eab-kid) and HMAC Key (--eab-hmac-key).

Die Parameter --*email*, --*domain* und --*certname* müssen noch anpasst werden:

Bei --domain den Full Qualified Domain Name, kurz FQDN, des Systems angeben. Wenn Subject Alternative Names, kurz SANs, mit in dem Zertifikat aufgenommen werden sollen, diese in einer kommaseparierten Zeichenkette angeben.

Beispiel: --domain FQDN\_1,FQDN\_2,...,FQDN\_N Alternative: -d FQDN\_1 -d FQDN\_2 ... -d FQDN\_N

Bei --cert-name z. B. den Systennamen oder einen anderen

geeigneten, aussagekräftigen Namen angeben. Dieser Name dient dem certbot für Verwaltungsaufgaben als Ziel, welches Zertifikat aktuell verwaltet werden soll.

Bei --email am Besten die E-Mail-Adresse eines Funktions-Accounts wie z. B. *<Funktions-Accountname>@gwdg.de* eingeben.

#### KURZANLEITUNG UND WEITERE AUFRUFBEISPIELE

### Erster Aufruf und einmaliger Aufruf mit Key-ID und HMAC-Key

Key-ID und HMAC-Key werden nur beim allerersten Aufruf verwendet und müssen danach nicht mehr mit angegeben werden.

Nachfolgend eine Beispiel-Kommandozeile (unter Linux mit sudo und unter Windows in einer Kommandozeile mit administrativen Rechten ausführen):

certbot certonly --standalone --non-interactive --agree-tos --email example.email@gwdg.de --server https://acme.sectigo.com/v2/OV --eab-kid 3WzoNkPjwDjxp8qRqUHBkR --eabhmac-key xX9tPjMinjxvAAZ2h5DO2/CGxX9tPjMinjxvAAZ-2h5DO2/CGxX9tPjMinjxvAAZ2h5DO2/CGxX9tPjMinjxvAAZ --domain example-dns1.top.gwdg.de,example-dns2.gwdg.de --cert-name EXAMPLE-DNS

oder

certbot certonly --standalone --non-interactive --agree-tos --email example.email@gwdg.de --server https://acme.sectigo.com/v2/OV --eab-kid 3WzoNkPjwDjxp8qRqUHBkR --eabhmac-key xX9tPjMinjxvAAZ2h5DQ2/CGxX9tPjMinjxvAAZ2h-5DQ2/CGxX9tPjMinjxvAAZ2h5DQ2/CGxX9tPjMinjxvAAZ-d example-dns1.top.gwdg.de -d example-dns2.gwdg.de --certname EXAMPLE-DNS

#### Zweiter Aufruf und weitere Aufrufe ...

Hinweis: Vorher aber immer das aktuelle Zertifikat revoken!

certbot certonly --standalone --non-interactive --server https://acme.sectigo.com/v2/OV -d example-dns1.top.gwdg.de -d example-dns2.gwdg.de --cert-name EXAMPLE-DNS

oder

certbot certonly --standalone --non-interactive --server https://acme.sectigo.com/v2/OV --domain example-dns1.top.gwdg.de,example-dns2.gwdg.de --cert-name EXAMPLE-DNS

#### ... mit vielen SANs und dem Parameter -d

certbot certonly --standalone --non-interactive --server https://acme.sectigo.com/v2/OV -d example-dns1.top.gwdg. de -d example-dns2.gwdg.de -d example-dns3.gwdg.de -d example-dns4.gwdg.de -d example-dns5.gwdg.de -d example-dns6.gwdg.de -d example-dns7.gwdg.de -d exampledns8.gwdg.de -d example-dns9.gwdg.de -d exampledns1.gwdg.de -d example-dns1.gwdg.de -d example-dns12. gwdg.de --cert-name EXAMPLE-DNS

### ... mit vielen SANs und dem Parameter --domain oder --domains

Wichtiger Hinweis: Bei der Kommaliste dürfen keine Leerzeichen dazwischen sein!

certbot certonly --standalone --non-interactive --server https://acme.sectigo.com/v2/OV --domain example-dns1.top. gwdg.de,example-dns2.gwdg.de,example-dns3.gwdg. de,example-dns4.gwdg.de,example-dns5.gwdg.de,exampledns6.gwdg.de,example-dns7.gwdg.de,example-dns8. gwdg.de,example-dns9.gwdg.de,example-dns10.gwdg. de,example-dns11.gwdg.de,example-dns12.gwdg.de --certname EXAMPLE-DNS

Bei den Subcommands wie *renew* oder *revoke* am Besten immer die Option *--cert-name* mit angeben, damit certbot weiß, welches Zertifikat verwaltet erden soll.

certbot renew --cert-name EXAMPLE-DNS

Optional kann Folgendes mit angegeben werden: --forcerenewal (Erzwingung der erneuten Ausstellung des Zertifikats, obwohl das aktuelle noch gültig ist); --dry-run (Testlauf, der nichts verändert); --server https://acme.sectigo.com/v2/OV

certbot renew --dry-run --cert-name EXAMPLE-DNS certbot renew --force-renewal --cert-name EXAMPLE-DNS certbot revoke --cert-name EXAMPLE-DNS

#### Manuell

Neben der automatisierten Zertifikatbeantragung mittels certbot & Co. können auch manuell Serverzertifikate erstellt werden. Dazu muss Ihnen die den Server verwaltende Person einen mit z. B. openssl erzeugten Certificate Signing Request, kurz CSR, zukommen lassen.

Unter ≡ >Certificates >SSL Certificates rechts auf die Schaltfläche "+" klicken und den daraufhin erscheinenden, mehrstufigen Dialog bis zum Ende durchlaufen (siehe Abbildung 15).

Mit einem Klick auf die Schaltfläche "Next" geht es zum nächsten Schritt. Hier werden die Organisation, Department, Zertifikatprofil und externe Beantragende sowie die Systemverwalter\*innen, ausgewählt bzw. hinzugefügt. Beim Zertifikatprofil sollten am Besten die OV-Zertifikatprofile "OV SSL" oder "OV Multi-Domain" ausgewählt werden. Bei "OV SSL" können Sie nur genau einen Full Qualified Domain Name, kurz FQDN, im Common Name, kurz CN, des Zertifikats angeben. Bei "OV Multi-Domain" können Sie noch weitere FQDNs in den Subject Alternative Names, kurz SANs, aufnehmen, unter denen der Server zu erreichen ist (siehe Abbildung 16). Mit einem Klick auf die Schaltfläche "Next" geht es zum nächsten Schritt weiter.

Hier können Sie den Inhalt der Certificate Signing Requests Datei, kurz CSR, entweder per Drag-and-drop in das Pflicht-Eingabefeld "CSR" ziehen und ablegen, den Inhalt der Datei in einem Editor markieren, kopieren und in diesem Feld einfügen, oder aber die komplette Datei mit einem Klick auf die Schaltfläche mit dem Pfeil nach oben direkt hochladen. Letztere Methode ist die einfachere und weniger fehleranfällige Variante (siehe Abbildung 17).

Mit dem Klick auf die Schaltfläche "Next" geht es weiter zum nächsten Schritt. Hier besteht bei dem Zertifikatprofil "OV Multi-Domain" die Möglichkeit, noch weitere SANs hinzuzufügen, die nicht in der CSR enthalten waren. In diesem Beispiel war in dem CSR nur der SAN *gwdg-c5058.top.gwdg.de* enthalten. Durch Eingabe in das Eingabefeld "Subject Alternative Names" kann ein Wert eingefügt werden, in dem Beispiel *gwdg-c5058.gwdg.de*, und durch Klick auf das kleine Plus rechts außen hinzugefügt werden. Wenn auf diese Weise alle SANs hinzugefügt worden sind, geht es mit einem Klick auf die Schaltfläche "Next" weiter zum nächsten Schritt (siehe Abbildung 18).

In diesem abschließenden Schritt kann noch die Zertifikaterneuerung eingeschaltet werden und ab welcher Zeit vor Ablauf des Zertifikats dieser Prozess gestartet wird. Mit einem Klick auf die Schaltfläche "OK" wird dieser mehrteilige Dialog abgeschlossen (siehe Abbildung 19).

Wenn das Zertifikat final von der CA ausgestellt worden ist, werden der/die Beantragende und der/die angegebene Systemverwaltende über die Ausstellung des Zertifikats per E-Mail benachrichtigt. Diese so oder so ähnliche E-Mail-Vorlage – je nachdem, ob Sie als DRAO diese selber angepasst haben –, sieht wie in Abbildung 20 dargestellt aus.

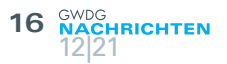

| Request SSL Certificate                                                                                                    |                      |  |  |
|----------------------------------------------------------------------------------------------------|----------------------|--|--|
| Select The Enrollment Method                                                                                                    |                      |  |  |
| <ul> <li>Using a Certificate Signing Request (CSR)</li> <li>With this method you'll need to provide a CSR.</li> </ul>                                                                                                    |                      |  |  |
| <ul> <li>Generation of CSR</li> <li>In order to be able to download the SSL certificate and the private key after issuance, you will need to have enabled authentication certificate and have access to the second second</li></ul> | e Private Key Store. |  |  |
| <ul> <li>Generation of CSR with Auto-Installation</li> <li>This method enables the configuration of certificate auto-installation.</li> <li>It is only available to Organizations that have assigned Network Agents, and for certain web server types.</li> </ul>                                                                                                    |                      |  |  |
| <ul> <li>Generation of CSR in Azure Key Vault</li> <li>After issuance the certificate will be added to the Azure Key Vault.</li> </ul>                                                                                                    |                      |  |  |
| Abb. 15                                                                                                    |                      |  |  |

| 1 Details 2 CSR                                                     |          |
|---------------------------------------------------------------------|----------|
| Owner                                                               |          |
| Organization *                                                      |          |
| Gesellschaft für wissenschaftliche Datenverarbeitung mbH            | 4        |
| Department                                                          |          |
| PKI42                                                               |          |
| Order info                                                          |          |
| Certificate Profile *                                               |          |
| OV Multi-Domain                                                     | 4        |
| Certificate Term *                                                  |          |
| 1 Year                                                              | <u>.</u> |
| Requester                                                           |          |
|                                                                     |          |
| Comments                                                            |          |
| Serverzertifikat für lokalen Microsoft Internet Information Server, |          |
|                                                                     | 67/1024  |
| Notifications                                                       |          |
| External Requesters                                                 |          |
| thinder@gwdg.de                                                     |          |

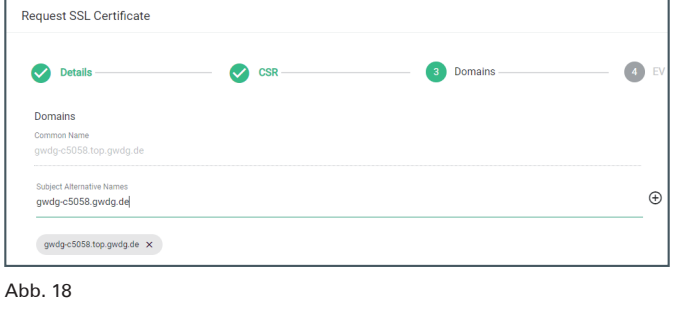

| R | equest SSL Certificate                                                                    |
|---|-------------------------------------------------------------------------------------------|
|   | Oetails                                                                                   |
|   | Schedule the certificate auto-renewal in advance of its expiration<br>Enable Auto-Renewal |
|   | Renew days prior to expiration                                                            |

#### **NUTZERZERTIFIKATE**

Für Nutzerzertifikate sind zwei Fälle zu unterscheiden, auf welchem Beantragungsweg das Zertifikat für Nutzer\*innen erstellt werden soll:

#### SSO-Login

Wenn keine (!) Zertifikatwiederherstellung benötigt wird und auch nur eine E-Mail-Adresse im Zertifikat benötigt wird, ist die Zertifikatbeantragung per SSO-Login möglich, wenn der Account des Nutzers bzw. der Nutzerin entsprechend vorbereitet worden ist (siehe die Attribute im früheren Abschnitt "Vorbereitende Schritte für den SSO-Login").

Ein Nachteil ist: Sie sehen das Zertifikat als DRAO nicht (!) in Ihrem Department. Dieses so beantragten und ausgestellten Zertifikate sehen nur die RAOs der Organisation in deren Ansichten. Der URL für Beantragung von Nutzerzertifikaten mittels SSO-Login ist [9].

Nach der erfolgreichen SSO-Anmeldung bei der Heimatorganisation sieht das Sectigo-Interface für die Nutzer\*innen wie in Abbildung 21 dargestellt aus und die dort abgebildeten Einstellungen sollten von Ihnen vorgenommen werden.

Abb. 16

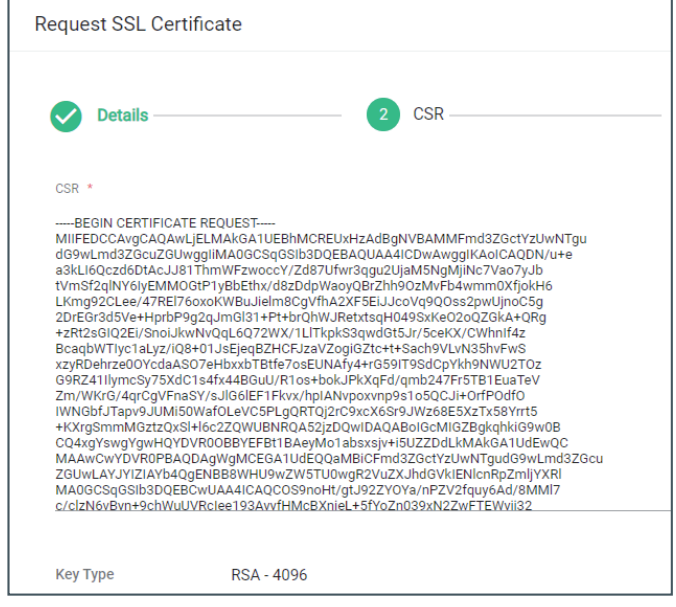

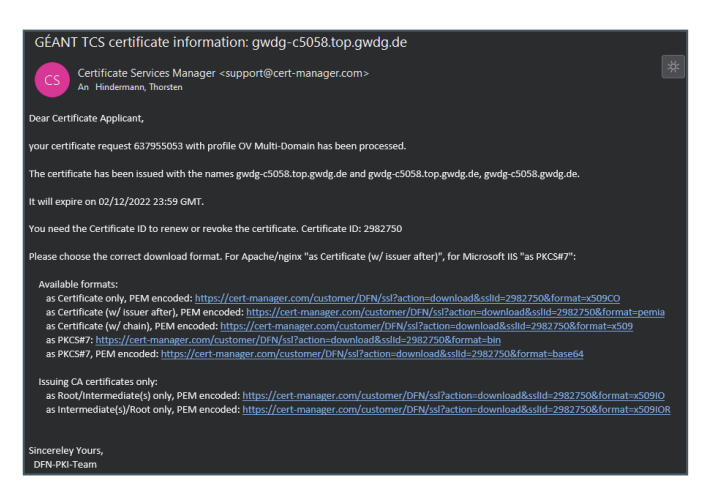

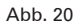

| Digital Certificate Enrollment   This is your certificate enrollment form. Once you submit, your certificate will be generated and downloaded to your compute.   Name Thorsten Hindermann, Thorsten Hindermann   Organization Gesellschaft für wissenschaftliche Datenverarbeitung mbH   Email thorsten.hindermann@gwdg.de   Select your Certificate Profile to enable your enrollment options.   Certificate Profile*     GEANT Personal Certificate - provides secure email services, and enables you to encrypt and digitally sign email communications, as well as sign and protect some types of document (but not sign PDF documents).   Term* 1095 days   Personal is required to unlock the certificate file download to protect private key.   Personal is required to unlock the certificate file download to protect private key.   Personard is required to unlock the certificate file download to protect private key.   Personard is required to unlock the certificate file download to protect private key.   Personard Confirmation*   Image: Confirmation is the terms of the EULA                                                                                                    |                                                                 |                                                                                                    |                 |  |  |  |
|----------------------------------------------------------------------------------------------------|-----------------------------------------------------------------|----------------------------------------------------------------------------------------------------|-----------------|--|--|--|
| This is your certificate enrollment form. Once you submit, your certificate will be generated and downloaded to your computer.   Name Thorsten Hindermann, Thorsten Hindermann   Organization Gesellschaft für wissenschaftliche Datenverarbeitung mbH   Email thorsten.hindermann@gwdg.de   Select your Certificate Profile to enable your enrollment options.   Certificate Profile*     GEANT Personal Certificate     Personal Certificate - provides secure email services, and enables you to encrypt and digitally sign email communications, as well as sign and protect some types of document but not sign PDF documents).   Term*   1095 days      Password is required to unlock the certificate file download to protect private key.   Password*   Password*   @   Password*   @   Ihave read and agree to the terms of the EULA                                                                                                    | 💮 Digital                                                       | Certificate Enrollment                                                                                                    |                 |  |  |  |
| Name Thorsten Hindermann, Thorsten Hindermann   Organization Gesellschaft für wissenschaftliche Datenverarbeitung mbH   Email thorsten.hindermann@gwdg.de   Select your Certificate Profile to enable your enrollment options.   Certificate Profile*     GÉANT Personal Certificate - provides secure email services, and enables you to encrypt and digitally sign email communications, as well as sign and protect some types of document but not sign PDF documents).   Term*   1095 days   Enrollment Method   Image: CSR   Password is required to unlock the certificate file download to protect private key.   Password Confirmation*   Image: Confirmation*   Password Confirmation*                                                                                                    | This is your certific<br>and downloaded to                      | ate enrollment form. Once you submit, your certificate will be ge<br>your computer.                                                              | nerated         |  |  |  |
| Organization Gesellschaft für wissenschaftliche Datenverarbeitung mbH   Email thorsten.hindermann@gwdg.de   Select your Certificate Profile to enable your enrollment options.   Certificate Profile*     GÉANT Personal Certificate - provides secure email services, and enables you to encrypt and digitally sign email communications, as well as sign and protect some types of document (but not sign PDF documents).   Term* 1095 days   Enrollment Method   Image: Conserve the secure email services and enables of the communication of the secure email services and enables of the communication of the secure email services and enables of the secure email services of document (but not sign PDF documents).   Term*   1095 days      Enrollment Method   Image: Conserve the secure email services and enables of the secure email services and enables of the secure email to unlock the certificate file download to protect private key.   Password Confirmation* Image: Image: Image: Image: Image: Image: Image: Image: Image: Image: Image: Image: Image: Image: Image: Image: Image: Image: Image: Image: Image: Image: Image: Image: Image: Image: Image: Image: Image: Image: Image: Image: Image: Image: Image: Image: Image: Im                                                                                                    | Name                                                            | Thorsten Hindermann;Thorsten Hindermann                                                                                                    |                 |  |  |  |
| Email thorsten.hindermann@gwdg.de<br>Select your Certificate Profile to enable your enrollment options.<br>Certificate Profile*<br>GEANT Personal Certificate · provides secure email services, and enables you to encrypt and<br>digitally sign email communications, as well as sign and protect some types of documents<br>to the sign PDF documents).<br>Term*<br>1095 days •<br>Enrollment Method<br>• Key Generation<br>• CSR<br>Key Type*<br>RSA - 4096 •<br>Password is required to unlock the certificate file download to protect private key.<br>Password* •<br>•<br>Password Confirmation* •<br>•<br>Enrollment Method<br>• Law read and agree to the terms of the EULA<br>Submit                                                                                                    | Organization                                                    | Gesellschaft für wissenschaftliche Datenverarbeitung mbH                                                                                         |                 |  |  |  |
| Select your Certificate Profile to enable your enrollment options.          Certificate Profile* <ul> <li>Certificate Profile*</li> <li>GÉANT Personal Certificate</li> <li>Personal Certificate - provides secure email services, and enables you to encrypt and djdtally sign email communications, as well as sign and protect some types of document (but not sign PDF documents).</li> </ul> Term* <ul> <li>1095 days</li> <li>Enrollment Method</li> <li>Key Generation</li> <li>CSR</li> </ul> Key Type*         RSA - 4096             Password*         Image: Confirmation*             Password Confirmation*         Image: Confirmation*             Image: Confirmation*         Image: Confirmation*                                                                                                    | Email thorsten.hindermann@gwdg.de                               |                                                                                                    |                 |  |  |  |
| Certificate Profile*         GÉANT Personal Certificate - provides secure email services, and enables you to encrypt and digitally sign email communications, as well as sign and protect some types of document (but not sign PDF documents).         Term*         1095 days         Enrollment Method         Image: Secure email services and enables you to encrypt and digitally sign email communications, as well as sign and protect some types of document (but not sign PDF documents).         Term*         1095 days         Enrollment Method         Image: Key Generation         CSR         Key Type*         RSA - 4096         Password is required to unlock the certificate file download to protect private key.         Password*         Image: Confirmation*         Image: Confirmation*         Image: Linex read and agree to the terms of the EULA                                                                                                    | Select your Certific                                            | ate Profile to enable your enrollment options.                                                                                                   |                 |  |  |  |
| Personal Certificate - provides secure email services, and enables you to encrypt and digitally sign email communications, as well as sign and protect some types of document (but not sign PDF documents).  Term* 1095 days  Term* 1095 days  Term* CSR  Key Type* RSA - 4096  Password is required to unlock the certificate file download to protect private key. Password* Password* Password* Password* Password Confirmation*  Confirmation* Confirmation* | Certificate Profile*<br>GÉANT Persor                            | nal Certificate                                                                                                    | *               |  |  |  |
| Term*       1095 days         Enrollment Method <ul> <li>Key Generation</li> <li>CSR</li> </ul> Key Type*       RSA - 4096         Password is required to unlock the certificate file download to protect private key.         Password*         Image: Confirmation*         Image: Confirmation*         Image: Confirmation*         Image: Line read and agree to the terms of the EULA                                                                                                    | Personal Certifi<br>digitally sign email<br>(but not sign PDF d | icate - provides secure email services, and enables you to encry<br>communications, as well as sign and protect some types of doc<br>locuments). | ot and<br>ument |  |  |  |
| Enrollment Method <ul> <li>Key Generation</li> <li>CSR</li> </ul> <li>Key Type* <ul> <li>RSA - 4096</li> </ul> </li> <li>Password is required to unlock the certificate file download to protect private key.</li> <li>Password* <ul> <li>Password*</li> <li>Inave read and agree to the terms of the EULA</li> </ul> </li> <li>Submit</li>                                                                                                    | <sup>Term*</sup><br>1095 days                                   |                                                                                                    | *               |  |  |  |
| Enfolment Method  Key Generation  CSR  Key Type* RSA - 4096  Password is required to unlock the certificate file download to protect private key.  Password*  Password*  Password Confirmation*   Lhave read and agree to the terms of the EULA  Submit                                                                                                    |                                                                 |                                                                                                    |                 |  |  |  |
| CSR Key Type* RSA - 4096 Password is required to unlock the certificate file download to protect private key. Password* Password* Password Confirmation*                                                                                                    | Key Generat                                                     | tion                                                                                                    |                 |  |  |  |
| Key Type*         RSA - 4096         Password is required to unlock the certificate file download to protect private key.         Password*         W         Password Confirmation*         W         I have read and agree to the terms of the EULA         Submit                                                                                                    | CSR                                                             |                                                                                                    |                 |  |  |  |
| Password is required to unlock the certificate file download to protect private key.         Password*       Image: Confirmation*         Image: Confirmation*       Image: Confirmation*         Image: Confirmation*       Image: Confirmation*                                                                                                    | Key Type*<br>RSA - 4096                                         |                                                                                                    | •               |  |  |  |
| Password*  Password Confirmation*   I have read and agree to the terms of the EULA   Submit                                                                                                    | Password is require                                             | ed to unlock the certificate file download to protect private key.                                                                               |                 |  |  |  |
| Password Confirmation*                                                                                                    | Password*                                                       |                                                                                                    | Ø               |  |  |  |
| Password Confirmation*                                                                                                    |                                                                 |                                                                                                    |                 |  |  |  |
| I have read and agree to the terms of the EULA  Submit                                                                                                    | Password Confirma                                               | ation*                                                                                                    | Ø               |  |  |  |
| Submit                                                                                                    | I have read and agree to the terms of the EULA                  |                                                                                                    |                 |  |  |  |
|                                                                                                    | Submit                                                          |                                                                                                    |                 |  |  |  |

Hierbei ist es absehbar, dass die Beantragenden eine Begleitung in Form einer guten Dokumentation benötigen. Die optimalen Einstellungen sehen Sie in der Abbildung 21.

Falls diese Art der Zertifikatbeantragung für Nutzer\*innen nicht gewollt oder gewünscht ist, gibt es die manuelle Beantragung (siehe den folgenden Abschnitt "Manuell"). Dort geben Sie als DRAO schon für die Nutzer\*innen vor, welches die richtigen

| Add New Person                                           | ×         |
|----------------------------------------------------------|-----------|
|                                                          |           |
| Organization                                             |           |
| Gesellschaft für wissenschaftliche Datenverarbeitung mbH | - A       |
|                                                          |           |
| Department                                               |           |
| Gesellschaft für wissenschaftliche Datenverarbeitung mbH | - A       |
| Domain                                                   |           |
| gwdg.de                                                  | - 4       |
| Email Address *                                          |           |
| thorsten.hindermann                                      | @ gwdg.de |
| Common Name *                                            |           |
| Thorsten Hindermann                                      |           |
| First Name *                                             |           |
| Thorsten                                                 |           |
|                                                          |           |
| Middle Name                                              |           |
| Last Name *                                              |           |
| Hindermann                                               |           |
|                                                          |           |
| Contact Phone                                            |           |
|                                                          | -         |
| Cancel                                                   | Save      |

#### Abb. 22

| Confirm Invitation      |                                                          | ×    |
|-------------------------|----------------------------------------------------------|------|
| First Name              | Thorsten                                                 |      |
| Middle Name             |                                                          |      |
| Last Name               | Hindermann                                               |      |
| Email Address           | thorsten.hindermann@gwdg.de                              |      |
| Organization            | Gesellschaft für wissenschaftliche Datenverarbeitung mbH |      |
| Department              |                                                          |      |
| Certificate Profile *   |                                                          |      |
| GÉANT Personal Certifie | cate                                                     |      |
| Term *                  |                                                          |      |
| 3 years                 |                                                          |      |
| Кеу Туре                |                                                          |      |
| RSA - 4096              |                                                          | 4    |
|                         |                                                          |      |
|                         |                                                          |      |
|                         |                                                          |      |
|                         |                                                          |      |
|                         |                                                          |      |
|                         |                                                          |      |
|                         | Cancel                                                   | Save |

#### Abb. 23

Einstellungen sind und der/die Nutzer\*in muss außer der Passworteingabe nichts mehr selber einstellen.

#### Manuell

Wenn die Zertifikatwiederherstellung benötigt wird und mehr als eine E-Mail-Adresse im Zertifikat vorhanden sein soll, dann sollten Sie als DRAO die entsprechenden Accounts unter ≡ > Persons mit einem Klick auf die Schaltfläche "+" rechts außen anlegen (siehe Abbildung 22).

Nach dem Anlegen des Accounts diesen dann anklicken und

| Create Domain                              |                 |                    | ×            |
|--------------------------------------------|-----------------|--------------------|--------------|
| Domain *                                   |                 |                    |              |
| example.org                                | _               |                    |              |
|                                            |                 |                    |              |
| Description                                |                 |                    |              |
|                                            |                 |                    |              |
| Organizations/Departments                  | SSL Certificate | Client Certificate | Code Signing |
| ✓ Gesellschaft f ür wissenschaftliche Date |                 |                    |              |
| Gesellschaft für wissenschaftliche Date    |                 |                    |              |
| V PKI42                                    |                 | $\checkmark$       | $\checkmark$ |
| PKI6                                       |                 |                    |              |
|                                            |                 |                    |              |

HRICHTEN

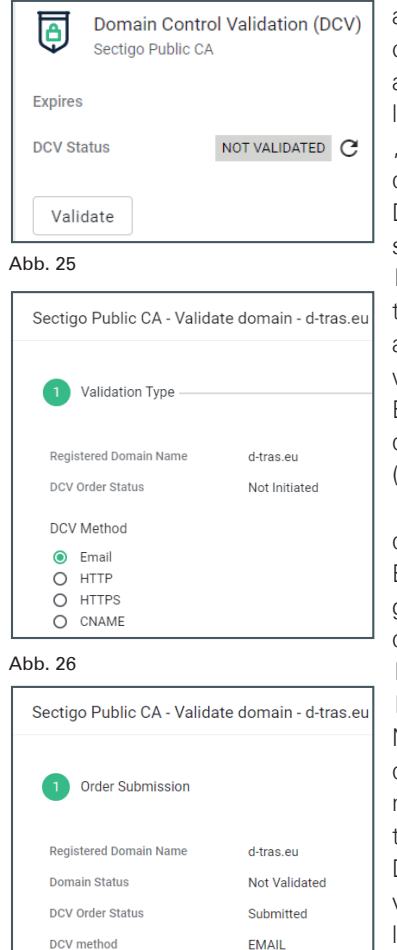

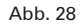

#### **REGISTRIERUNG VON DOMÄNEN**

A validation letter was sent to 'hostmaster@d-tras.eu'

Please, follow the instructions it contains.

Die Validierung von Domains funktioniert bei Sectigo im Detail etwas anders als beim DFN-Verein. Während der DFN-Verein in seinem PKI-Backend die E-Mail-Adresse aus dem Start of Authority Record, kurz SOA-Record, im DNS zusätzlich zu den Standardadressen *hostmaster@<domain>* und *webmaster@<domain>* 

auf die Schaltfläche "Certificates" klicken. In dem daraufhin erscheinenden Dialog auf die Schaltfläche "Send Invitation" klicken. In diesem Dialog geben Sie als DRAO für die Nutzer\*innen schon die richtigen Einstellungen für das E-Mail-Zertifikat vor. Mit einem Klick auf die Schaltfläche "Save" wird eine Einladungs-E-Mail an den entsprechenden Nutzenden gesendet (siehe Abbildung 23).

Klickt der Nutzende auf den Link in der Einladungs-E-Mail, wird die Beantragung im Zusammenspiel mit dem Nutzer fertiggestellt. Dieser Vorgang ist nicht Bestandteil dieses GWDG Nachrichten Artikels, sondern wird ein einem eigenen GWDG Nachrichtenartikel beschrieben werden. Das so beantragten und vom Nutzenden heruntergeladene Zertifikat sehen Sie als DRAO in Ihren Ansichten in Ihrem Department und können sowohl die Zertifikate als auch die Nutzende selber gut verwalten und haben alles im Überblick.

| Sectigo Public CA - Validate domain - d-tras.eu                                            |                     |       |  |  |  |  |
|--------------------------------------------------------------------------------------------|---------------------|-------|--|--|--|--|
| Validation Type ——                                                                         |                     | Email |  |  |  |  |
| Registered Domain Name                                                                     | d-tras.eu           |       |  |  |  |  |
| Domain Status                                                                              | Not Validated       |       |  |  |  |  |
| DCV Order Status                                                                           | Awaiting Submission |       |  |  |  |  |
| DCV method                                                                                 | EMAIL               |       |  |  |  |  |
| Select an email address: *                                                                 |                     |       |  |  |  |  |
|                                                                                            |                     |       |  |  |  |  |
| admin@d-tras.eu                                                                            |                     |       |  |  |  |  |
| admin@d-tras.eu<br>administrator@d-tras.eu                                                 |                     |       |  |  |  |  |
| admin@d-tras.eu<br>administrator@d-tras.eu<br>hostmaster@d-tras.eu                         |                     |       |  |  |  |  |
| admin@d-tras.eu<br>administrator@d-tras.eu<br>hostmaster@d-tras.eu<br>postmaster@d-tras.eu |                     |       |  |  |  |  |

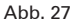

unterstützt, um E-Mail-Challenges zu versenden, gibt Sectigo nur eine begrenzte Anzahl von Standard-adressen vor. Aber durch zwei weitere Validierungs-Methoden kann dieser Nachteil ausgeglichen werden.

#### Domänen hinzufügen

Unter = > Domains rechts auf die Schaltfläche "+" die Hauptdomain, z. B. "example.org", Ihres Instituts hinzufügen und an Ihr Department "delegieren". Mit einem Klick auf die Schaltfläche "Save" diesen Vorgang abschließen. Der DFN-PCA muss diese Delegierung manuell bestätigen. Dieser Vorgang kann bis zu einem Tag dauern (siehe Abbildung 24).

#### Domänen DCV (Validierung)

Nach erfolgreicher Delegierung unter ≡ > Domains die Domäne auswählen und auf der rechten Seite in der Gruppe "Domain Control Validation (DCV)" auf die Schaltfläche "Validate" klicken ,um den DCV-Prozess zu starten (siehe Abbildung 25). Wenn Sie CAA-Records nutzen, so müssen diese bereits in diesem Schritt zum TCS-Anbieter passen: [10]

Erst wenn die Hauptdomain den Zustand "Validated" anzeigt, fügen Sie auch noch \*.*<hauptdomain>*, also \*.*example.org*, hinzu, damit auch FQDNs und Subdomains beantragt werden können. Diese \*.*<hauptdomain>* erhält automatisch ohne weiteres Zutun der DFN-PCA den Zustand "Validated".

Hinweis: Solange die Domain nicht den Zustand "Validated" zeigt, ist keine Zertifikatbeantragung möglich. Der TCS-Anbieter Sectigo führt die Freischaltung automatisch durch, sobald Sie alle

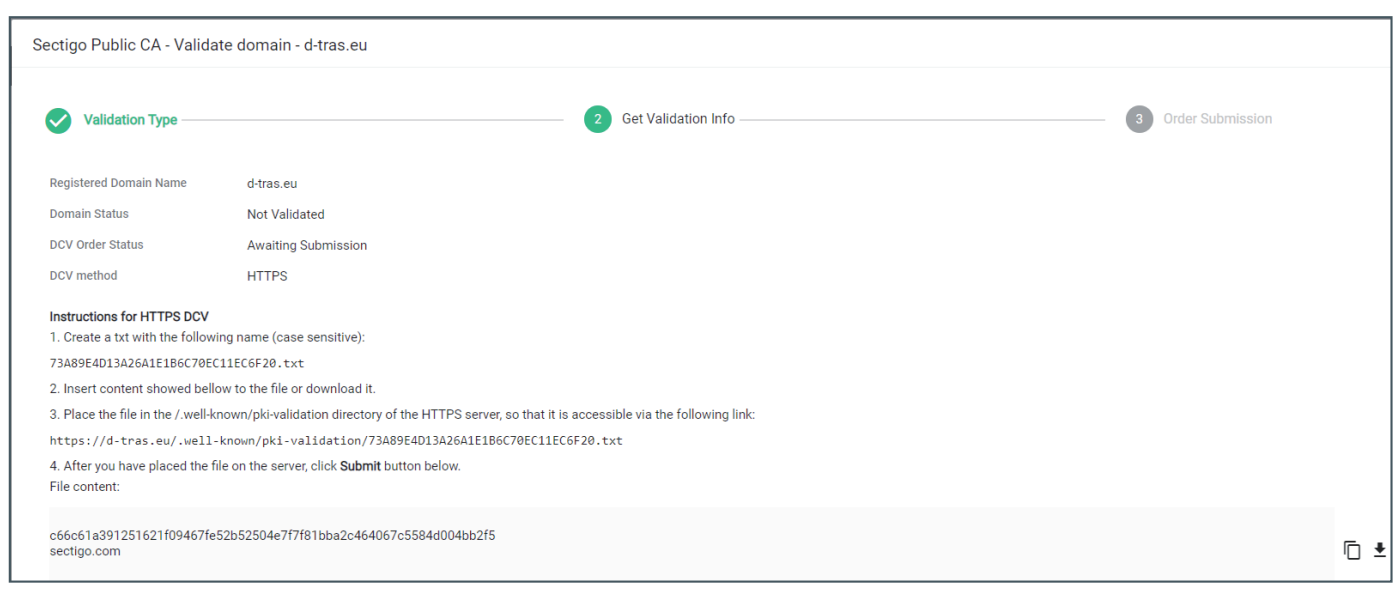

Schritte der Domainfreischaltung korrekt durchgeführt haben: [11]

#### Methoden der Domain-Validierung

Sectigo bietet drei Methoden zur Validierung von registrierten Domains an: E-Mail, HTTP(S) und CName (siehe Abbildung 26). Nach Auswahl der DCV-Methode klicken Sie auf die Schaltfläche "Next", um mit den nächsten Schritten der gewählten Methode fortzufahren.

#### E-Mail

Wenn eine der angegebenen E-Mail-Adressen für die registrierte Domäne im Domain Name System, kurz DNS, eingetragen ist und auch E-Mails empfangen kann, kann die Validierung sehr einfach mittels einer der vorgegebenen E-Mail-Adressen erfolgen. Nach der Auswahl auf die Schaltfläche "Submit" klicken (siehe Abbildung 27).

Die E-Mail ist an die ausgewählte E-Mail-Adresse versendet worden und erwartet vom Empfänger, dass die in der E-Mail stehenden Anweisungen befolgt werden (siehe Abbildung 28). Erst danach ist die Domäne erfolgreich validiert.

#### HTTP(S)

Wenn Sie den Dienst "kontrollieren", also z. B. die Webseite bei Ihnen im Institut auf einem Webserver betrieben wird, können Sie die registrierte Domäne mittels HTTP(S) validieren. Dazu müssen Sie den angezeigten Anweisungen folgen (siehe Abbildung 29).

#### Beispielanweisungen für HTTPS DCV

- Erstellen Sie eine txt-Datei mit dem folgenden Namen (Groß-/Kleinschreibung beachten): 73A89E4D13A26A1E1B6C70EC11EC6F20.txt
- 2. Fügen Sie den unten angezeigten Inhalt in die Datei ein oder laden Sie ihn herunter.
- 3. Legen Sie die Datei in das Verzeichnis */.well-known/pki-validation* des HTTPS-Servers, so dass sie über folgenden Link erreichbar ist:

https://d-tras.eu/.well-known/pki-validation/73A89E4D13A 26A1E1B6C70EC11EC6F20.txt 4. Nachdem Sie die Datei auf dem Server abgelegt haben, klicken Sie unten auf die Schaltfläche "Submit". Dateiinhalt: c66c61a391251621f09467fe52b52504e7f7f81bba2c-464067c5584d004bb2f5 sectigo.com

#### CNAME

Wenn Sie den DNS-Eintrag bei sich im DNS-Server verwalten, können Sie die registrierte Domäne mittels eines CNAME-Records in Ihrem DNS validieren.

Hier ein Beispiel, wie Sie herausbekommen, wer den DNS-Eintrag der Domäne verwaltet:

dig d-tras.eu soa

Ergebnis:

```
;; QUESTION SECTION:
;d-tras.eu. IN SOA
;; ANSWER SECTION:
d-tras.eu. 60 IN SOA dns1.gwdg.de. hostmaster.gwdg.de.
```

In dem Beispiel für die Domäne *d-tras.eu* ist das *hostmaster@ gwdg.de* und der DNS-Server *dns1.gwdg.de*. Somit ist klar, dass dieser DNS-Eintrag von der GWDG verwaltet wird. Für die Validierung muss anschließend den angezeigten Anweisungen auf der Webseite gefolgt werden (siehe Abbildung 30).

|   | Sectigo Public CA - Valida                                                                      | ate domain - d-tras.eu                                                                                    |  |  |  |
|---|-------------------------------------------------------------------------------------------------|----------------------------------------------------------------------------------------------------|--|--|--|
|   | Validation Type —                                                                               | 2 Get Validation Info                                                                                     |  |  |  |
|   |                                                                                                 | •                                                                                                    |  |  |  |
|   | Registered Domain Name                                                                          | d-tras.eu                                                                                                 |  |  |  |
|   | Domain Status                                                                                   | Not Validated                                                                                             |  |  |  |
|   | DCV Order Status                                                                                | Awaiting Submission                                                                                       |  |  |  |
|   | DCV method                                                                                      | CNAME                                                                                                    |  |  |  |
|   | Instructions for CNAME DCV                                                                      |                                                                                                    |  |  |  |
| L | 1. Create a CNAME DNS reco                                                                      | rd for <b>d-tras.eu</b> as shown below:                                                                   |  |  |  |
| L | _a200cc7152f683231a3e58e                                                                        | ef8224983c.d-tras.eu. CNAME 547ddd4b46a16938fd9834298450a196.6b38cf5d080ebddadb8009263eb144ac.sectigo.com |  |  |  |
|   | <ol> <li>After you have created the CNAME DNS record, click the Submit button below.</li> </ol> |                                                                                                    |  |  |  |

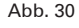

1. Erstellen Sie einen CNAME-DNS-Eintrag für *d-tras.eu* wie unten gezeigt:

\_a200cc7152f683231a3e58ef8224983c.d-tras.eu. CNA-ME 547ddd4b46a16938fd9834298450a196.6b38cf5d08 0ebddadb8009263eb144ac.sectigo.com.

2. Nachdem Sie den CNAME-DNS-Eintrag erstellt haben, klicken Sie unten auf die Schaltfläche "Submit".

#### Automatisierung per Skript

Die Domänenregistrierung und -validierung lässt sich sehr gut mit Hilfe von Skripten durchführen. Wenn Sie selber die Möglichkeit haben, Skripte in Ihrem Institut zu erstellen, empfehlen wir Ihnen die Sectigo-Dokumentation der REST-API unter [12]. Für die eigenen Zwecke hat der Autor des Artikels ein paar einfache PowerShell-Skripte geschrieben, die Interessierten DRAOs gerne zur Verfügung gestellt werden können.

#### **AUTOMATISIERUNG**

#### **REST-API-Dokumentation**

Die REST-API-Dokumentation kann über [13] abgerufen werden. Hierbei wird eine einzelne HTML-Datei mit den benötigten Informationen auf den lokalen Datenträger heruntergeladen. Diese HTML-Datei wird sehr zeitnah auf die neuesten Versionen des Sectigo Certificate Manager (SCM) aktualisiert, wenn der SCM ein entsprechendes Versions-Update bekommen hat.

#### WS API only use Account

Für die Automatisierung empfehlen wir Ihnen, einen eigenen Account für genau diesen Zweck anzulegen. Dieser weitere Account ist, wie weiter oben im Artikel beschrieben, anzulegen.

Nach dem Anlegen einmal als diese\*r Nutzer\*in anmelden und das initiale Kennwort ändern. Da Sie als DRAO den Haken bei "WS API use only" nicht setzen können, geben Sie uns per E-Mail an *gwdg-ca@gwdg.de* einen Hinweis. Dann wird der Haken für diesen Account von uns entsprechend gesetzt (siehe Abbildung 31).

| Abb. 31                            |   |                                   |   |                                    |           |  |
|------------------------------------|---|-----------------------------------|---|------------------------------------|-----------|--|
| Allow SSL details changing         | ~ | Allow SSL auto approve            | ~ | WS API use only                    |           |  |
| Allow creation of peer admin users |   | Allow editing of peer admin users |   | Allow deleting of peer admin users | Allow DCV |  |
| Privileges                         |   |                                   |   |                                    |           |  |

#### **PowerShell-Beispiel-Skripte**

An einigen Stellen ist die Bedienung des Sectigo Certificate Managers durch die Ausführung von Skripten besser handhabbar. Die Automatisierung ist mit allen Programmier- und Skriptsprachen möglich, die sich darauf verstehen, mit einer REST-API zu kommunizieren.

In den ersten Versuchen mit dieser REST-API hat der Autor angefangen, die Automatisierung des SCM mit Hilfe von Power-Shell Core-Skripten durchzuführen. Die Dokumentation selber hält Beispielaufrufe der API mit Hilfe von cURL bereit, ebenfalls ein sehr guter Startpunkt für die Automatisierung.

Für alle Interessierten stellt der Autor diese PowerShell-Skripte unter [14] zu Ihrer Verwendung zur Verfügung. Sie können sie entweder so oder auch als Beispiele für eigene Skripte, zusätzlich zu den cURL-Beispielen in der Sectigo REST-API-Dokumentation, nutzen. Die PowerShell-Skripte sind in der PowerShell Core (Version 7.x und höher) ausführbar und somit lauffähig unter Linux, macOS und Windows, auf denen Sie eine PowerShell Core installiert haben.

Im Laufe der Zeit werden in diesem git-Repository sicherlich noch weitere Skripte hinzukommen und bestehende Skripte werden fehlerkorrigiert, falls nötig bzw. wenn Sie uns entsprechende Rückmeldungen geben.

#### ZUSAMMENGEFASSTE TEILNAHMEBEDINGUNGEN AM GÉANT TCS

Durch die Teilnahme an GÉANT TCS verpflichteten Sie sich,

- das TCS Certificate Practice Statement (CPS) einschließlich der dazugehörigen Zusatzdokumente, Practice Statements, Policies und Certificate Terms of Use, die im TCS Repository veröffentlicht sind [15], einzuhalten,
- dass Mitarbeiter\*innen des Departments, die mit TCS zu tun haben, die Bedingungen im TCS Certificate Practice Statement (CPS) und den zugehörigen Richtlinien, die im TCS Repository veröffentlicht sind, zur Kenntnis nehmen und einhalten,
- die im TCS CPS beschriebenen Praktiken und Verfahren zu befolgen und in Übereinstimmung mit den Bedingungen, die dem Teilnehmer durch das CPS auferlegt werden, zu handeln und
- TCS-Zertifikate nur für legale und autorisierte Zwecke in Übereinstimmung mit den vorgeschlagenen Verwendungen und Praktiken im TCS CPS zu verwenden.

Dem Department/DRAO ist bekannt, dass an ihn ausgestellte Zertifikate auch sehr kurzfristig durch den DFN-Verein, GÉANT oder den Diensteanbieter (zum Zeitpunkt der Erstellung dieses Artikels Sectigo) gemäß den im TCS CPS einschließlich der dazugehörigen Zusatzdokumente, Practice Statements, Policies und Certificate Terms of Use angegebenen Bedingungen widerrufen werden können.

Der DRAO ist dafür verantwortlich, der GWDG unter *gwdg-ca@gwdg.de* oder den DFN-Verein zu benachrichtigen, wenn sich zu irgendeinem Zeitpunkt, während ein Zertifikat gültig ist, die ursprünglich eingereichten Informationen seit der Beantragung geändert haben.

#### WEITERE INFORMATIONEN

#### DFN

Eine kurze "Erste Schritte"-Anleitung findet sich unter [16], eine Sammlung von vielen Fragen und Antworten – auf Grund der Länge etwas unübersichtlich, aber als weitere Informationsquelle durchaus sehr nützlich –, unter [17].

#### GÉANT TCS

Eine FAQ-Seite von GÉANT für den TCS ist unter [18] zu finden, ein GÉANT-Wiki mit vielen Informationen rund um den TCS unter [19].

#### Sectigo

Der URL für den Sectigo Certificate Manager (SCM) für den Mandanten DFN liegt unter [20]. Handbücher für den SCM sind unter [21] zu finden. Die Sectigo-Statusseite liegt unter [22] – über die Subscribe-Schaltfläche (oben rechts) können Sie sich über viele Status der Sectigo-Plattform per E-Mail informieren lassen. Das ist

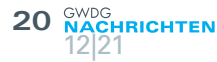

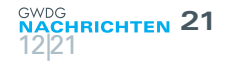

eine sehr nützliche Funktion, um sich einfach per E-Mail SCM-Status-Informationen zusenden zu lassen. [23] ist Webseite, um Auskunft über vom SCM ausgestellten Serverzertifikate zu erhalten.

#### LINKS

- [1] https://cabforum.org/
- [2] https://cert-manager.com/customer/DFN
- [3] https://testsp3.aai.dfn.de/
- [4] https://cert-manager.com/customer/DFN/ssocheck/
- [5] https://certbot.eff.org/
- [6] https://www.win-acme.com/
- [7] https://github.com/acmesh-official/acme.sh
- [8] https://acme.sectigo.com/v2/OV
- [9] https://cert-manager.com/customer/DFN/idp/clientgeant
- [10] https://doku.tid.dfn.de/de:dfnpki:tcsfaq#caa-records
- [11] https://doku.tid.dfn.de/de:dfnpki:tcsfaq#domainvalidierung\_ domain\_control\_validation\_dcv

# Kurz & knapp

### Erreichbarkeit der GWDG um Weihnachten und Neujahr 2021/2022

Die Service-Hotline der GWDG ist vom 24.12. bis zum 26.12.2021 sowie vom 31.12.2021 bis zum 02.01.2022 telefonisch nicht erreichbar. Vom 27.12. bis zum 30.12.2021 ist sie lediglich von 9:00 bis 17:00 Uhr telefonisch erreichbar.

Falls Sie sich an den Tagen, an denen die Service-Hotline telefonisch nicht erreichbar ist, an die GWDG wenden möchten, erstellen Sie bitte eine Anfrage über unsere Support-Webseite unter https://gwdg.de/support oder schicken eine E-Mail an support@gwdg.de. Das dahinter befindliche Ticket-System wird auch an diesen Tagen von Mitarbeiter\*innen der GWDG regelmäßig überprüft. Wir bitten alle Nutzer\*innen, sich darauf einzustellen.

Das Rechenzentrum der GWDG bleibt nach wie vor aufgrund der aktuellen Pandemiesituation bis auf Weiteres geschlossen.

Pohl

### DFG fördert neuen Sonderforschungsbereich am Göttingen Campus

Die Deutsche Forschungsgemeinschaft (DFG) fördert ab dem 1. Januar 2022 einen neuen Sonderforschungsbereich (SFB) der Universität Göttingen und ihrer Partner am Göttingen Campus mit dem Titel "Kognition der Interaktion". Die Fördersumme beträgt rund 12,5 Millionen Euro für zunächst vier Jahre. Neben der Universität sind das Deutsche Primatenzentrum – Leibniz-Institut für Primatenforschung (DPZ), das European Neuroscience Institute Göttingen, das Max-Planck-Institut für Dynamik und Selbstorganisation, die GWDG, das Universitätsklinikum Hamburg-Eppendorf und das Weizmann Institute of [12] https://sectigo.com/knowledge-base/detail/Sectigo-Certificate-Manager-SCM-REST-API/kA01N000000XDkE

- [13] https://support.sectigo.com/Com\_KnowledgeDetailPage? Title=Sectigo®+Certificate+Manager+%28SCM%29+REST+ API&Id=kA01N000000XDkE
- [14] https://gitlab.gwdg.de/pki/geant-tcs/automate/psscripts
- [15] https://wiki.geant.org/display/TCSNT/TCS+Repository
- [16] https://doku.tid.dfn.de/de:dfnpki:tcsfaq:ersteschritte
- [17] https://doku.tid.dfn.de/de:dfnpki:tcsfaq
- [18] https://wiki.geant.org/display/TCSNT/TCS+2020+FAQ
- [19] https://wiki.geant.org/display/TCSNT/TCS+wiki+%282020% 29+Sectigo
- [20] https://cert-manager.com/customer/DFN#0
- [21] https://support.sectigo.com/Com\_KnowledgeProductPage?c= Sectigo\_Certificate\_Manager\_SCM
- [22] https://sectigo.status.io
- [23] https://crt.sh/

Science in Rehovot, Israel, beteiligt.

Prof. Dr. Philipp Wieder, stellvertretender Leiter der GWDG, leitet in diesem SFB das Teilprojekt INF als Principal Investigator. MIt der Beteligung am SFB wird zudem die erfolgreiche Arbeit der Göttingen eResearch Alliance fortgesetzt.

Weitere Informationen sind in der Presseinformation Nr. 186 der Universität Göttingen vom 25.11.2021 unter dem URL https://www.uni-goettingen.de/de/3240.html?id=6493 und in der DFG-Pressemitteilung Nr. 48 vom 25.11.2021 unter dem URL https://www.dfg.de/service/presse/pressemitteilungen/2021/pressemitteilung\_nr\_48/index.html zu finden.

Otto

#### Kursprogramm der GWDG Academy für das erste Halbjahr 2022

Das Kursprogramm der GWDG Academy für das erste Halbjahr 2022 wurde jetzt unter *https://www.gwdg.de/academy/ programme* veröffentlicht. Aufgrund der aktuellen Corona-Situation finden alle Kurse, wie schon in den vergangenen Monaten, in einem geeigneten Online-Format und nicht als Präsenzkurse statt. Nähere Informationen dazu finden Sie bei den jeweiligen Kursen. Sie können sich weiterhin wie gewohnt zu unseren Kursen anmelden. Alle angemeldeten Teilnehmer\*innen erhalten rechtzeitig nach Ablauf der Anmeldefrist die erforderlichen technischen Informationen zur Teilnahme an den jeweiligen Kursen. Otto

# Doppelausgabe 01-02/2022 der GWDG-Nachrichten

Die nächsten GWDG-Nachrichten erscheinen wie gewohnt als Doppelausgabe 01-02/2022 ca. Mitte Februar 2022.

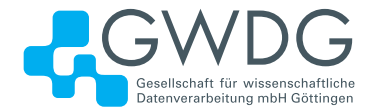

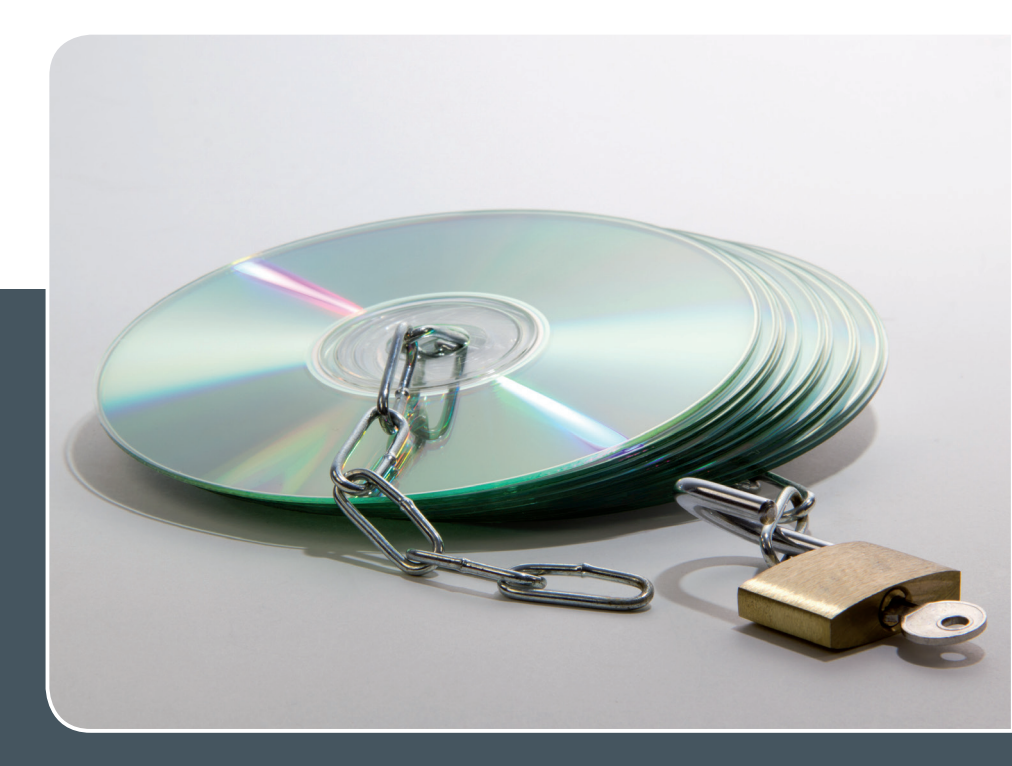

# Software und Lizenzverwaltung

### DER EINFACHE WEG ZUR SOFTWARE!

#### Ihre Anforderung

Sie benötigen eine Software, für die es keine von Ihnen nutzbare Rahmenvereinbarung gibt. Die Anzahl der erforderlichen Lizenzen ist nicht genau festgelegt.

#### **Unser Angebot**

Wir verfügen über eine Reihe von Rahmen- und Campusvereinbarungen mit namhaften Softwareherstellern und -lieferanten, über die Software auch in geringerer Stückzahl bezogen werden kann. Wir wickeln für Sie die Beschaffung der erforderlichen Lizenzen ab. Wir können uns bei Vertragsverhandlungen und Bedarfsanalysen engagieren. Zugriffslizenzen können auch über Lizenzserver verwaltet werden.

#### **Ihre Vorteile**

> Sie können die benötigte Software in vielen Fällen sofort nutzen.

- > Sie brauchen kein eigenes Ausschreibungs- und Beschaffungsverfahren durchzuführen.
- > Sie ersparen sich die zeitraubenden Verhandlungen mit den Softwareherstellern und -lieferanten.
- > Die Anzahl der benötigten Lizenzen wird Ihnen flexibel zur Verfügung gestellt.
- > Wir können die Nachfrage von verschiedenen Nutzern f
  ür neue Lizenzvereinbarungen b
  ündeln.

#### Interessiert?

Informationen zu bestehenden Lizenzvereinbarungen sind auf der u. g. GWDG-Webseite zu finden. Falls Sie nach spezieller Software suchen, die noch nicht auf unserer Webseite erwähnt ist, kommen Sie bitte auf uns zu. Wir werden prüfen, ob wir eine Vereinbarung abschließen können und bündeln die Nachfrage mit anderen Nutzer\*innen.

### Stellenangebot Nr. 20211122

**Die GWDG sucht** zum nächstmöglichen Zeitpunkt zur Verstärkung des High-Performance-Computing-Teams der Arbeitsgruppe "eScience" (AG E) drei

# Expert\*innen (m/w/d) für Deep Learning

mit einer regelmäßigen Wochenarbeitszeit von 39 Stunden. Die Vergütung erfolgt nach dem Tarifvertrag für den öffentlichen Dienst (Bund); die Eingruppierung ist je nach Qualifikation bis zur Entgeltgruppe TVöD E 13 vorgesehen. Die Stellen sind teilzeitgeeignet und zunächst auf zwei Jahre befristet. Die GWDG strebt eine langfristige Zusammenarbeit an. Bei Interesse besteht die Möglichkeit zur Promotion

In 2020 wurde die Universität Göttingen mit der GWDG als eines von acht Rechenzentren in den Verbund Nationales Hochleistungsrechnen (NHR) aufgenommen und betreibt mit dem HLRN-IV-System "Emmy" einen der leistungsstärksten Rechner der Welt. Des Weiteren wurde in Göttingen das Campus-Institut Data Science (CIDAS) gegründet, mit dem fakultätsübergreifend am gesamten Campus Forschung und Lehre im Bereich Data Science gefördert werden.

Die GWDG betreibt Cluster mit GPU-Systemen und stellt diese ihren Nutzer\*innen zur Verfügung. In diesem Kontext ist die Weiterentwicklung der Expertise zu skalierbarer KI auf HPC-Systemen am Standort elementar. Für den Ausbau des KI- und Deep-Learning-Teams suchen wir drei engagierte Mitarbeiter\*innen mit einem nachgewiesenen Interesse in den Bereichen Deep Learning, maschinelles Lernen und KI. Sie möchten an der Verknüpfung von Hochleistungsrechnen und Deep Learning mitwirken, interdisziplinär arbeiten, neue Möglichkeiten zur Parallelisierung entwickeln oder Modelle auf maximale Performance im HPC-Bereich optimieren? Dann bewerben Sie sich!

#### Aufgabenbereiche

- Untersuchung der Skalierbarkeit verschiedener Algorithmen im maschinellen Lernen auf HPC-Systemen und Optimierung
- Entwicklung eigener Forschungsprojekte, Kooperationsprojekte und Services im Bereich maschinelles Lernen und Deep Learning auf HPC-Systemen
- Verbesserung von bestehenden HPC-Workflows und Simulationen durch Integration von KI
- Parallelisierung von Modellen mit Hilfe von GPUs und anderen Beschleunigern
- Unterstützung von Forschenden am Standort Göttingen im Bereich HPC und Deep Learning
- Entwicklung von Workshops an der Schnittstelle

zwischen HPC und maschinellem Lernen

Unterstützung bei der Beratung der Nutzer\*innen zum Thema KI / maschinelles Lernen

#### Anforderungen

- Abgeschlossenes Hochschulstudium oder vergleichbare Qualifikation mit einschlägiger Berufserfahrung
- Erfahrungen bei der Anwendung von KI-Methoden in der Wissenschaft, bspw. Medizin, Forstwirtschaft, Life Sciences oder Digital Humanities
- Theoretische Kenntnisse im Bereich maschinelles Lernen / Deep Learning / Kl
- · Erfahrungen bei der Nutzung von HPC-Systemen
- Wünschenswert sind Kenntnisse aus dem Performance Engineering und Erfahrungen in der GPU-Programmierung
- Gute Programmierkenntnisse in Python und anderen relevanten Sprachen
- Gutes analytisches Denkvermögen
- Selbstständige, strukturierte und systematische Arbeitsweise
- Ausgeprägte Team- und Kommunikationsfähigkeit
- Sehr gute Deutsch- und Englischkenntnisse in Wort und Schrift

#### **Unser Angebot**

- Flexible Arbeitszeiten und die Möglichkeit zu mobilem Arbeiten
- Ein modernes, vielfältiges und außergewöhnliches Arbeitsumfeld mit großer Nähe zu Wissenschaft und Forschung an der Schnittstelle mehrerer innovativer Technologiesektoren
- Mitarbeit in einem kompetenten und engagierten Team
- Unterstützung bei der Qualifizierung und Weiterentwicklung Ihrer Fähigkeiten
- · Sozialleistungen des öffentlichen Dienstes

Die GWDG strebt nach Geschlechtergerechtigkeit und Vielfalt und begrüßt daher Bewerbungen jedes Hintergrunds. Die GWDG ist bemüht, mehr schwerbehinderte Menschen zu beschäftigen. Bewerbungen Schwerbehinderter sind ausdrücklich erwünscht.

Haben wir Ihr Interesse geweckt? Dann bitten wir um eine Bewerbung über unser Online-Formular unter *https:// s-lotus.gwdg.de/gwdgdb/age/20211122.nsf/bewerbung.* Das Auswahlverfahren wird in zwei getrennten Verfahren durchgeführt. Beim ersten Auswahlverfahren werden die Bewerbungen berücksichtigt, die **bis zum 03.12.2021** eingehen, beim zweiten Auswahlverfahren dann die Bewerbungen, die nach dem 03.12.2021 und **bis zum 10.01.2022** eingehen.

Fragen zu den ausgeschriebenen Stellen beantwortet Ihnen:

Herr Prof. Dr. Julian Kunkel E-Mail: julian.kunkel@gwdg.de

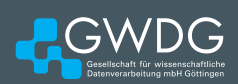

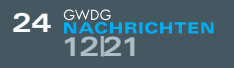

# Personalia

### NEUE MITARBEITER MOHAMMAD AL NSERAT UND NIELS KENNETH PARKER

Seit dem 1. August 2021 sind Herr Mohammad Al Nserat und Herr Niels Kenneth Parker als studentische Hilfskräfte in der Arbeitsgruppe "Nutzerservice und Betriebsdienste" (AG H) tätig. Sie unterstützen dort das Team für Microsoft 365 sowie die Supportstellen der studIT im Rahmen des neu geschaffenen Office-365-Angebots für die Studierenden und Beschäftigten der Georg-August-Universität Göttingen. Herr Al Nserat ist per E-Mail unter *mohammad.al-nserat@gwdg.de* und Herr Parker unter *niels.parker@gwdg.de* zu erreichen. Kopp

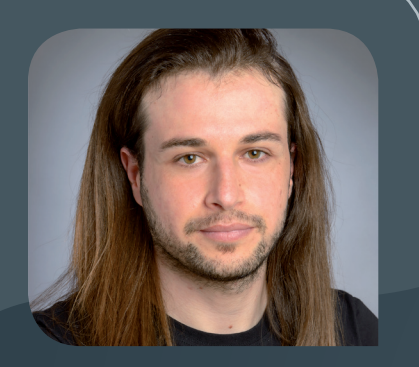

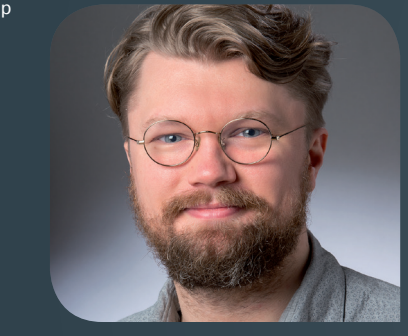

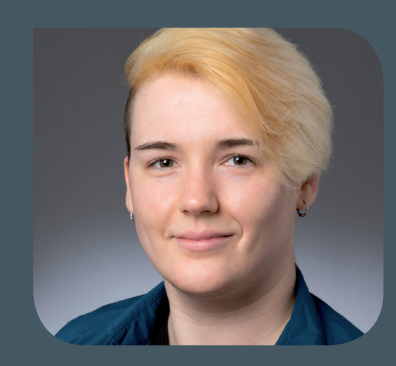

#### **NEUE MITARBEITER\*INNEN TALIA HEIMS UND BASSEL DIB**

Seit dem 1. Oktober 2021 bzw. 1. November 2021 verstärken Frau Talia Heims und Herr Bassel Dib das Support-Team im Helpdesk der GWDG als wissenschaftliche bzw. studentische Hilfskraft. Ihre Haupttätigkeiten sind der First-Level-Support, wo sie Anfragen ratsuchender Nutzer\*innen entgegennehmen, diesen direkt helfen oder die Anfragen an Kolleg\*innen im Second-Level-Support zur weiteren Bearbeitung übergeben. Frau Heims studiert zurzeit an der Georg-August-Universität Göttingen im Fach Kunstgeschichte und Herr Dib im Fach Angewandte Informatik.

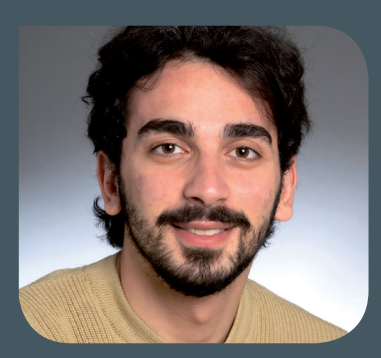

NACHRICHTEN 25

INFORMATIONEN: support@gwdg.de 0551 201-1523

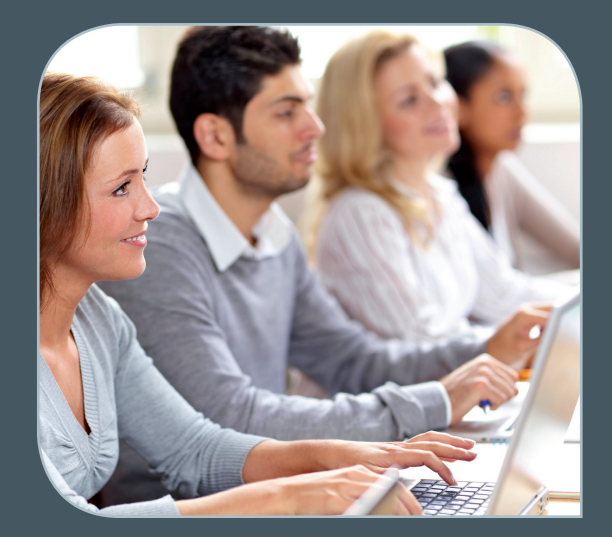

# Januar bis Juli 2022

# Academy

| KURS                                                                                               | DOZENT*IN             | TERMIN                                                       | ANMELDEN BIS | AE |
|----------------------------------------------------------------------------------------------------|-----------------------|--------------------------------------------------------------|--------------|----|
| WORKING WITH GRO.DATA                                                                              | Király                | 11.01.2022<br>10:00 – 11:30 Uhr                              | 10.01.2022   | 0  |
| ARBEITEN MIT GRO.PLAN                                                                              | Gnadt                 | 27.01.2022<br>14:00 – 15:30 Uhr                              | 26.01.2022   | 0  |
| USING THE GWDG SCIENTIFIC<br>COMPUTE CLUSTER -<br>AN INTRODUCTION                                  | Boden, Khuziyakhmetov | 31.01.2022<br>9:30 – 16:00 Uhr                               | 24.01.2022   | 4  |
| WORKING WITH GRO.DATA                                                                              | Király                | 08.02.2022<br>10:00 – 11:30 Uhr                              | 07.02.2022   | 0  |
| QUICKSTARTING R: EINE<br>ANWENDUNGSORIENTIERTE<br>EINFÜHRUNG IN DAS<br>STATISTIKPAKET R            | Cordes                | 16.02. – 17.02.2022<br>9:00 – 12:00 und<br>13:00 – 15:30 Uhr | 09.02.2022   | 8  |
| XUBUNTU-LINUX: XFCE-DESK-<br>TOP ALS ALTERNATIVE ZU<br>POPULÄREN KOMMERZIELLEN<br>BETRIEBSSYSTEMEN | Dr. Heuer             | 16.02.2022<br>9:00 – 12:00 und<br>13:30 – 15:30 Uhr          | 09.02.2022   | 4  |
| GRUNDLAGEN DER BILDBEAR-<br>BEITUNG MIT PHOTOSHOP                                                  | Töpfer                | 22.02. – 23.02.2022<br>9:30 – 16:00 Uhr                      | 15.02.2022   | 8  |
| INDESIGN – GRUNDLAGEN                                                                              | Töpfer                | 08.03. – 09.03.2022<br>9:30 – 16:00 Uhr                      | 01.03.2022   | 8  |
| WORKING WITH GRO.DATA                                                                              | Király                | 08.03.2022<br>10:00 – 11:30 Uhr                              | 01.03.2022   | 0  |
| ARBEITEN MIT GRO.PLAN                                                                              | Gnadt                 | 15.03.2022<br>10:00 – 11:30 Uhr                              | 14.03.2022   | 0  |

| KURS                                                                                              | DOZENT*IN             | TERMIN                                                          | ANMELDEN BIS | AE |
|---------------------------------------------------------------------------------------------------|-----------------------|-----------------------------------------------------------------|--------------|----|
| AWS ACADEMY CLOUD<br>FOUNDATIONS                                                                  | Sadegh                | 15.03. – 10.05.2022<br>jeweils dienstags<br>14:00 – 15:30 Uhr   | 08.03.2022   | 12 |
| STATISTIK MIT R FÜR<br>TEILNEHMER*INNEN MIT VOR-<br>KENNTNISSEN – VON DER<br>ANALYSE ZUM BERICHT  | Cordes                | 16.03. – 17.03.2022<br>29:00 – 12:00 und<br>13:00 – 15:30 Uhr   | 09.03.2022   | 8  |
| HIGH PERFORMANCE DATA<br>ANALYTICS - PART I                                                       | Dr. Ogaja, Nolte      | 23.03. – 24.03.2022<br>9:30 – 16:00 Uhr                         | 16.03.2022   | 8  |
| WORKING WITH GRO.DATA                                                                             | Király                | 12.04.2022<br>10:00 – 11:30 Uhr                                 | 11.04.2022   | 0  |
| ADMINISTRATION VON<br>WINDOWS-RECHNERN IM<br>ACTIVE DIRECTORY DER<br>GWDG                         | Quentin               | 20.04.2022<br>9:00 – 12:30 und<br>13:30 – 15:30 Uhr             | 13.04.2022   | 4  |
| PRACTICAL COURSE IN HIGH-<br>PERFORMANCE COMPUTING                                                | Prof. Kunkel          | 25.04. – 29.04.2022<br>9:00 – 18:00 Uhr                         | 10.04.2022   | 20 |
| EINFÜHRUNG IN DIE STATIS-<br>TISCHE DATENANALYSE MIT<br>SPSS                                      | Cordes                | 27.04. – 28.04.2022<br>9:00 – 12:00 und<br>13:00 – 15:30 Uhr    | 20.04.2022   | 8  |
| HYBRID IDENTITY – INTEGRA-<br>TION DES ACTIVE DIRECTORY<br>IN MICROSOFT AZURE ACTIVE<br>DIRECTORY | Корр                  | 03.05. – 04.05.2022<br>9:00 – 12:00 und<br>13:00 – 16:00 Uhr    | 26.04.2022   | 8  |
| EINFÜHRUNG IN DIE PRO-<br>GRAMMIERUNG MIT PYTHON                                                  | Zimmer                | 03.05. – 05.05.2022<br>9:30 – 16:00 Uhr                         | 26.04.2022   | 12 |
| ARBEITEN MIT GRO.PLAN                                                                             | Gnadt                 | 05.05.2022<br>14:00 – 15:30 Uhr                                 | 04.05.2022   | 0  |
| GRUNDLAGEN DER BILD-<br>BEARBEITUNG MIT AFFINITY<br>PHOTO                                         | Töpfer                | 10.05. – 11.05.2022<br>9:30 – 16:00 Uhr                         | 03.05.2022   | 8  |
| WORKING WITH GRO.DATA                                                                             | Király                | 10.05.2022<br>10:00 – 11:30 Uhr                                 | 09.05.2022   | 0  |
| USING THE GWDG SCIENTIFIC<br>COMPUTE CLUSTER -<br>AN INTRODUCTION                                 | Boden, Khuziyakhmetov | 16.05.2022<br>9:30 – 16:00 Uhr                                  | 09.05.2022   | 4  |
| PARALLEL PROGRAMMING<br>WITH MPI                                                                  | Prof. Haan            | 17.05. – 18.05.2022<br>9:15 – 17:00 Uhr                         | 10.05.2022   | 8  |
| ANGEWANDTE STATISTIK MIT<br>SPSS FÜR NUTZER*INNEN MIT<br>VORKENNTNISSEN                           | Cordes                | 18.05. – 19.05.2022<br>9:00 – 12:00 und<br>13:00 – 15:30 Uhr    | 11.05.2022   | 8  |
| AWS ACADEMY CLOUD<br>ARCHITECTING                                                                 | Sadegh                | 19.05. – 18.08.2022<br>jeweils donnerstags<br>14:00 – 15:30 Uhr | 12.05.2022   | 12 |
| PROGRAMMING WITH CUDA -<br>AN INTRODUCTION                                                        | · Prof. Haan          | 24.05.2022<br>9:15 – 17:00 Uhr                                  | 17.05.2022   | 4  |
| AFFINITY PUBLISHER –<br>GRUNDKURS                                                                 | Töpfer                | 24.05. – 25.05.2022<br>9:30 – 16:00 Uhr                         | 17.05.2022   | 8  |

| KURS                                                                                             | DOZENT*IN        | TERMIN                                                        | ANMELDEN BIS | AE |
|--------------------------------------------------------------------------------------------------|------------------|---------------------------------------------------------------|--------------|----|
| INDESIGN GRUNDKURS –<br>SCHWERPUNKT POSTER-<br>GESTALTUNG                                        | Töpfer           | 01.06. – 02.06.2022<br>9:30 – 16:00 Uhr                       | 25.05.2022   | 8  |
| WORKING WITH GRO.DATA                                                                            | Király           | 14.06.2022<br>10:00 – 11:30 Uhr                               | 13.06.2022   | 0  |
| HIGH PERFORMANCE DATA<br>ANALYTICS - PART II                                                     | Dr. Ogaja, Nolte | 15.06. – 16.06.2022<br>9:30 – 16:00 Uhr                       | 08.06.2022   | 8  |
| ARBEITEN MIT GRO.PLAN                                                                            | Gnadt            | 21.06.2022<br>10:00 – 11:30 Uhr                               | 20.06.2022   | 0  |
| QUICKSTARTING R: EINE<br>ANWENDUNGSORIENTIERTE<br>EINFÜHRUNG IN DAS<br>STATISTIKPAKET R          | Cordes           | 22.06. – 23.06.2022<br>9:00 – 12:00 und<br>13:00 – 15:30 Uhr  | 15.06.2022   | 8  |
| INDESIGN – AUFBAUKURS                                                                            | Töpfer           | 28.06. – 29.06.2022<br>9:30 – 16:00 Uhr                       | 21.06.2022   | 8  |
| STATISTIK MIT R FÜR<br>TEILNEHMER*INNEN MIT VOR-<br>KENNTNISSEN – VON DER<br>ANALYSE ZUM BERICHT | Cordes           | 06.07. – 07.07.2022<br>29:00 – 12:00 und<br>13:00 – 15:30 Uhr | 29.06.2022   | 8  |
| WORKING WITH GRO.DATA                                                                            | Király           | 12.07.2022<br>10:00 – 11:30 Uhr                               | 11.07.2022   | 0  |

#### Teilnehmerkreis

Das Angebot der GWDG Academy richtet sich an die Beschäftigten aller Einrichtungen der Universität Göttingen, der Max-Planck-Gesellschaft sowie aus wissenschaftlichen Einrichtungen, die zum erweiterten Kreis der Nutzer\*innen der GWDG gehören. Studierende am Göttingen Campus zählen ebenfalls hierzu. Für manche Kurse werden spezielle Kenntnisse vorausgesetzt, die in den jeweiligen Kursbeschreibungen genannt werden.

#### Anmeldung

Für die Anmeldung zu einem Kurs müssen Sie sich zunächst mit Ihrem Benutzernamen und Passwort im Kundenportal der GWDG (*https://www.gwdg.de*) einloggen. Wenn Sie zum Kreis der berechtigten Nutzer\*innen der GWDG gehören und noch keinen GWDG-Account besitzen, können Sie sich im Kundenportal unter dem URL *https://www.gwdg.de/registration* registrieren.Bei Online-Kursen kann das Anmeldeverfahren abweichen. Genauere Informationen dazu finden Sie in der jeweiligen Kursbeschreibung. Einige Online-Angebote stehen Ihnen jederzeit und ohne Anmeldung zur Verfügung.

#### Absage

Absagen können bis zu sieben Tagen vor Kursbeginn erfolgen. Bei kurzfristigeren Absagen werden allerdings die für den Kurs angesetzten Arbeitseinheiten (AE) vom AE-Kontingent der jeweiligen Einrichtung abgezogen.

#### Kursorte

Aufgrund der aktuellen Corona-Situation finden zurzeit nahezu alle Kurse in einem geeigneten Online-Format und nicht als Präsenzkurse statt. Nähere Informationen dazu finden Sie bei den jeweiligen Kursen. Auf Wunsch und bei ausreichendem Interesse führen wir auch Kurse vor Ort in einem Institut durch, sofern dort ein geeigneter Raum mit entsprechender Ausstattung zur Verfügung gestellt wird.

#### Kosten bzw. Gebühren

Die Academy-Kurse sind – wie die meisten anderen Leistungen der GWDG – in das interne Kosten- und Leistungsrechnungssystem der GWDG einbezogen. Die den Kursen zugrundeliegenden AE werden vom AE-Kontingent der jeweiligen Einrichtung abgezogen. Für alle Einrichtungen der Universität Göttingen und der Max-Planck-Gesellschaft sowie die meisten der wissenschaftlichen Einrichtungen, die zum erweiterten Kreis der Nutzer\*innen der GWDG gehören, erfolgt keine Abrechnung in EUR. Dies gilt auch für die Studierenden am Göttingen Campus.

#### Kontakt und Information

Wenn Sie Fragen zum aktuellen Academy-Kursangebot, zur Kursplanung oder Wünsche nach weiteren Kursthemen haben, schicken Sie bitte eine E-Mail an *support@gwdg.de*. Falls bei einer ausreichend großen Gruppe Interesse besteht, könnten u. U. auch Kurse angeboten werden, die nicht im aktuellen Kursprogramm enthalten sind.

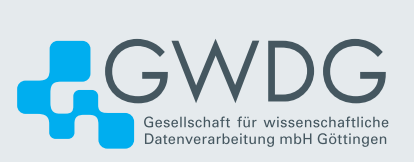